# InterSec/NQ30 (Ver 3.1)

## ユーザーズマニュアル

日本電気株式会社

Copyright (C) 2005-2006 NEC Corporation. All rights reserved.

## 目次

| 1. はじめに                                     |
|---------------------------------------------|
| 1. 1 コンポーネント構成3                             |
| 1. 2 各モジュールの相関図4                            |
| 1. 3 用語説明                                   |
| 1. 4 関連マニュアル5                               |
| 1. 5 タグVLAN(IEEE802.1Q)環境時の相関図6             |
| 2. セットアップ                                   |
| 2. 1 セットアップ方法7                              |
| 2.2 USBメモリを使用したセットアップ8                      |
| 2.2.1 USBメモリを使用したセットアップ手順                   |
| 2. 2. 2 設定ファイル作成方法10                        |
| 2. 2. 3 非タグVLAN環境設置時の設定パラメータ                |
| 2. 2. 4 タグVLAN環境設置時のパラメータ13                 |
| 2.3 ネットワーク接続を使用したセットアップ                     |
| 2. 3. 1 ネットワーク接続を使用したセットアップ手順               |
| 2.3.2 ネットワーク接続を使用したセットアップの実行例18             |
| 3. コマンドラインインターフェース                          |
| 3. 1 コマンドラインインターフェース概要                      |
| 3. 2 telnetによるネットワーク接続22                    |
| 3. 3 認証前のネットワーク接続終了方法23                     |
| 3. 4 コマンド一覧 24                              |
| 3. 5 コマンド入力時の注意・制限事項25                      |
| 3. 6 コマンドリファレンス                             |
| 3. 6. 1 認証コマンド (pass)                       |
| 3. 6. 2 認証パスワード変更コマンド(set us)               |
| 3. 6. 3 ネットワークインターフェース確認コマンド(list if) 31    |
| 3. 6. 4 DNSサーバ、ドメイン名確認コマンド(list ns)         |
| 3. 6. 5 エージェント設定確認コマンド(list na)             |
| 3.6.6 ネットワークインターフェース設定の反映タイミング変更コマンド(set    |
| if auto)                                    |
| 3.6.7 ネットワークインターフェース設定コマンド(set if)36        |
| 3. 6. 8 エージェント設定コマンド(set na)                |
| 3.6.9 DNSサーバアドレス設定コマンド(set ns nameserver)39 |
| UL1187-601                                  |
| PC0118760131-1                              |

|      | З.  | 6.10      | DNSドメイン設定コマンド (set ns domain)          | 40 |
|------|-----|-----------|----------------------------------------|----|
|      | З.  | 6.11      | ヘルプコマンド(help)                          | 41 |
|      | З.  | 6.12      | 終了コマンド (exit, quit)                    | 42 |
|      | З.  | 6.13      | 再起動コマンド (reboot, set na reboot)        | 43 |
|      | З.  | 6.14      | マネージャ設定コマンド(set sm)                    | 44 |
|      | З.  | 6.15      | エージェント名設定コマンド(set hn)                  | 45 |
|      | З.  | 6.16      | 初期化コマンド (init all)                     | 47 |
|      | З.  | 6.17      | シャットダウンコマンド(shutdown、set na shutdown)  | 48 |
|      | З.  | 6.18      | ネットワークインターフェースのネゴシエーション設定確認コマン         | ド  |
|      | (li | st ifspee |                                        | 49 |
|      | З.  | 6.19      | ネットワークインターフェースのネゴシエーション設定変更コマン         | ド  |
|      | (se | t ifspeed | )                                      | 50 |
|      | З.  | 6.20      | VLANインターフェース追加コマンド (add vlan ethO)     | 51 |
|      | З.  | 6.21      | VLANインターフェース削除コマンド(remove vlan)        | 52 |
|      | З.  | 6.22      | デフォルトゲートウェイ設定コマンド(set gw)              | 53 |
|      | З.  | 6.23      | DNSサーバアドレス削除コマンド(remove ns nameserver) | 54 |
|      | З.  | 6.24      | エージェント開始コマンド(set na start)             | 55 |
|      | З.  | 6.25      | エージェント停止コマンド(set na stop)              | 56 |
| 4.   | т-  | ジェント該     | と定の詳細                                  | 57 |
| 5. f | 制限  | 事項        |                                        | 61 |
| 6.   | トラ  | ブルシュー     | -ティング                                  | 62 |
| 6    | . 1 | NQへのオ     | シットワーク接続時に文字が正常に表示されない                 | 62 |
| 6    | 2   | USBメモ     | リを使用したセットアップに失敗する                      | 66 |
| 6    | 3   | NQにネッ     | トワーク設定が正常に反映されたか確認できない                 | 68 |
| 6    | . 4 | SiteMan   | agerインストールPC、またはNQを不正接続防止してしまった        | 70 |
| 6    | 5   | 現在のN      | ゆがージョンが分からない                           | 73 |
| 7.   | その  | 他         |                                        | 74 |
| 7.   | . 1 | SecureV   | isorの最新情報                              | 74 |

## ・本書中の会社名、商品名等は各社の商標、または登録商標です。

・SecureVisor は NEC System Technologies, Ltd.の登録商標です。

1. はじめに

#### 1. 1 コンポーネント構成

InterSec/NQ30a Ver3.1、および InterSec/NQ30b Ver3.1 は、SecureVisor Ver3.1 NetworkAgent をアプライアンス化したものです。SecureVisor は下記のコンポーネント から構成されます。

| コンポーネント                   | 説明                                    |
|---------------------------|---------------------------------------|
| SecureVisor DomainManager | SiteManager からのデータを収集します。             |
|                           | 収集した NetworkAgent やホスト情報の管理方法によ       |
|                           | り、以下の2つのモードがあります。                     |
|                           | 【分散管理モード】                             |
|                           | (従来どおり)SiteManager で管理します。            |
|                           | 【集中管理モード】                             |
|                           | DomainManager で統合管理します。               |
| SecureVisor SiteManager   | NetworkAgent からのデータを収集し、DomainManager |
|                           | に転送します。                               |
| SecureVisor RemoteConsole | SiteManager の画面(サイトコンソール、ホストー覧)       |
|                           | を、リモートの PC から操作可能にします。                |
| SecureVisor RemoteHosts   | SiteManager の機能のうち、ホストー覧のみをリモート       |
|                           | の PC から操作可能にします。                      |
| SecureVisor NetworkAgent  | ネットワーク上のパケットを監視し、データを生成し、             |
|                           | SiteManager に通知します。                   |
| SecureVisor HostAgent     | HostAgent インストールマシンの OS 種別やウイルスチ      |
|                           | ェックソフトの情報を、NetworkAgent に通知します。       |
| InterSec/NQ30a            | SecureVisor NetworkAgent のアプライアンス版です。 |
| InterSec/NQ30b            | SecureVisor NetworkAgent とは設定方法などで異なる |
|                           | 点がありますが、基本機能に差異はありません。                |

本書では、このうち、InterSec/NQ30a、InterSec/NQ30bのセットアップ手順、およびコ マンドラインインターフェースについて説明します。SecureVisor Ver3.1 NetworkAgent の詳細は、SecureVisor Ver3.1のマニュアル・ヘルプを参照してください。

#### 1.2 各モジュールの相関図

各モジュールの相関図を以下に示します。

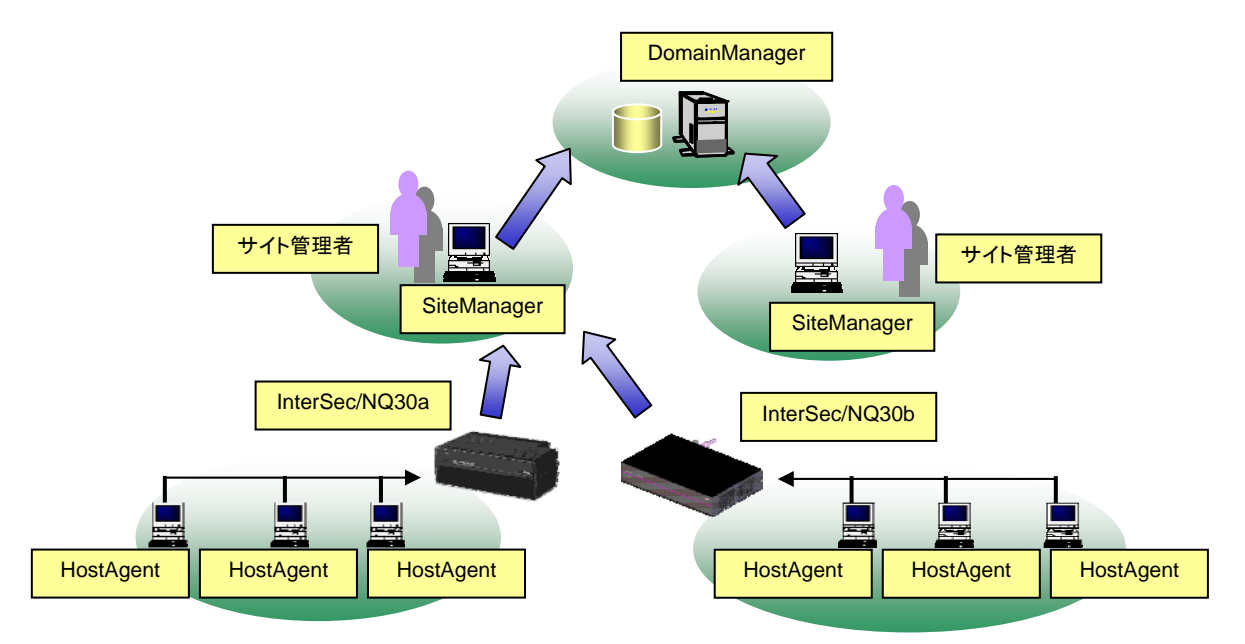

InterSec/NQ30a、またはInterSec/NQ30bは、各ネットワーク(=IPサブネット=ブロー ドキャストドメイン)に1台設置します。1台で約1,000台のホスト情報を管理可能で す。また、SiteManager上から設定を変更することにより、一つのVLANを複数のサブネッ トで共有している環境(共有サブネット)<sup>(※)</sup>も1台のInterSec/NQ30a、または InterSec/NQ30bで監視可能となります。詳細は「SiteManagerのオンラインヘルプ」を参 照してください。

なお、拡張機能としてタグ VLAN (IEEE802.1Q) 環境での動作をサポートしています。タ グ VLAN 環境への設置については、1.5章を参照してください。

(※) CapsSuite 環境では、「共有ネットワーク対応機能」を使用することはできません。

#### 1. 3 用語説明

本書中の説明で使用する略語は、以下の通りです。

| 略語          | 意味                                                   |  |
|-------------|------------------------------------------------------|--|
| NQ30a       | InterSec/NQ30a Ver3.1を指します。文中にて左記の略語が指示さ             |  |
|             | れた場合、InterSec/NQ30a Ver3.1のみ該当します。                   |  |
| NQ30b       | InterSec/NQ30b Ver3.1を指します。文中にて左記の略語が指示さ             |  |
|             | れた場合、InterSec/NQ30b Ver3.1のみ該当します。                   |  |
| NQ          | InterSec/NQ30a Ver3.1、および InterSec/NQ30b Ver3.1 を指しま |  |
|             | す。文中にて左記の略語が指示された場合、InterSec/NQ30a Ver3.1、           |  |
|             | および InterSec/NQ30b Ver3.1 共通となります。                   |  |
| SiteManager | SecureVisor Ver3.1 SiteManager を指します。                |  |

#### 1. 4 関連マニュアル

NQの導入に辺り、以下のマニュアル類を参照してください。

「InterSec/NQ30a スタートアップガイド」(NQ30a ユーザの場合) 「InterSec/NQ30b スタートアップガイド」(NQ30b ユーザの場合) 「SecureVisor Ver3.1 SiteManager インストールマニュアル」

※ バージョンアップを実施されたユーザは、お手持ちのスタートアップガイドに記載さ れている設定手順と異なる場合がありますので、本書の各設定方法を確認してくだ さい。

#### 1. 5 タグ VLAN (IEEE802.1Q) 環境時の相関図

Ver3.1よりタグVLAN (IEEE802.1Q) 環境<sup>(※)</sup> での動作をサポートしています。L3 スイッ チにタグ付きパケットの送受信を可能とするトランクポートを設定し、NQを接続してデ ータ収集を行います。これにより、1台のNQで最大8個のVLANを監視できます。

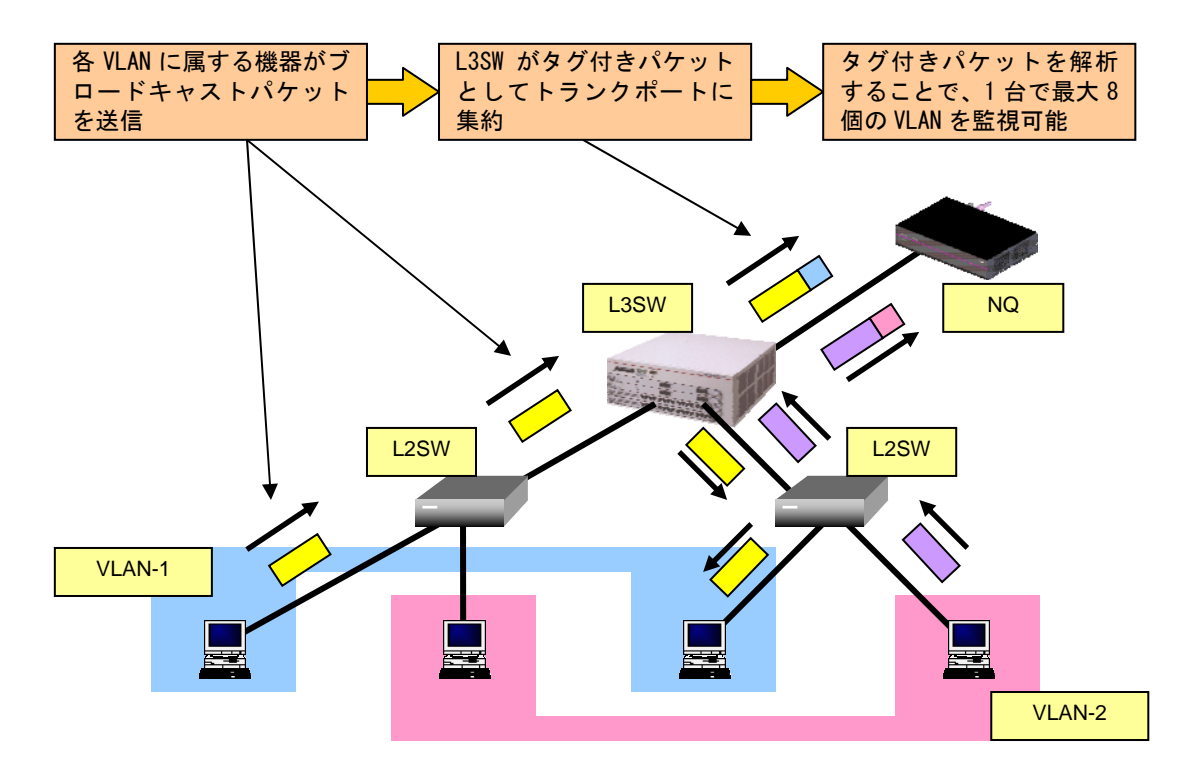

(※) サポート対象のタグ VLAN (IEEE802.1Q) 環境は、IP サブネット ベース VLAN、ポ ート ベース VLAN です。

[本機能使用時の注意事項]

- 管理できるホスト台数は最大 1,000 台程度となります。
- 「共有ネットワーク対応機能」を共存させることはできません。機能を無効に設定してご利用ください。「共有ネットワーク対応機能」の詳細は、「SiteManagerのオンラインヘルプ」を参照してください。
- ・ 監視対象の VLAN 数に合わせて別途 VLAN ライセンスをご購入ください。

2. セットアップ

2. 1 セットアップ方法

NQのセットアップ方法は、以下の2種類があります。

・USBメモリを使用して設定ファイルを反映させる

・telnet を介したネットワーク接続によりコマンドを入力する

USB メモリを使用した設定方法は、2. 2章を参照してください。ネットワーク接続を 使用した設定方法は、2. 3章を参照してください。

- 2. 2 USB メモリを使用したセットアップ
- 2. 2. 1 USB メモリを使用したセットアップ手順
- USB メモリを使用したセットアップ手順は以下の通りです。

① SiteManager をインストールする 「SecureVisor Ver3.1 SiteManager インストールマニュアル」を参照し、管理 サーバに SiteManager をインストールしてください。

USBメモリに設定ファイルを作成する

USB メモリのルートフォルダに設定ファイルを作成してください。設定ファイル の作成方法は、2.2.2章を参照してください。NQ は、USB メモリのルートフ ォルダに保存された設定ファイルのみ認識することができます。

③ USB メモリを差込み、NQ を起動する

NQ 筐体へ、設定ファイルを保存した USB メモリ、ネットワークに接続された LAN ケーブル、電源ケーブルを接続してください。接続完了後、電源ケーブルをコン セントへ差し込むことにより、自動起動します。 但し、MQ30a の初期出荷製品は、電源ケーブル接続による自動起動を行いません。 NQ30a が自動起動しない場合、電源スイッチを押下してください。起動状態は、 電源ランプの点灯状態から確認してください。 なお、USB メモリから設定ファイルを認識させることができるのは、起動時のみ です。NQ の起動後に筐体へ USB メモリを接続しても、設定ファイルを認識させ

- ることはできませんのでご注意ください。
- ④ USB メモリの認識状態を確認する

NQ が USB メモリを正常に認識したことを確認するため、起動から約1分経過後、 NQ 筐体から USB メモリを取り外し、USB メモリを PC に接続してください。NQ が USB メモリを正常に認識できた場合は、USB メモリのルートフォルダにテキスト ファイル (svconflog.txt) が作成されます。テキストファイルの詳細は、6. 2章を参照してください。

⑤ パスワードの認証結果を確認する

NQ が USB メモリ内の設定ファイルから認証パスワードを確認する際に認証エラ UL1187-601 PCQ118760131-1 ーとなった場合、④で作成されたテキストファイルにエラーログが出力されます。 エラーログが出力された場合は2.2.2章を参照し、設定ファイルの確認を行 ってください。なお、エラーログの詳細は、6.2章を参照してください。

⑥NQの設定状態を確認する

NQ の起動時に、設定ファイルで接続先として指定した SiteManager インストー ル PC と正常に通信可能で、SiteManager サービスが起動している場合は、設定 ファイルにて指定したエージェント名のアイコンが SiteManager インストール PC 上のサイトコンソールに表示されます。

サイトコンソールに表示されない場合や SiteManager サービスが起動していな い場合は、6.3章を参照して NQの設定状態を確認してください。

⑦ VLAN インターフェースの設定状態を確認する

非タグ VLAN 環境で使用する場合、VLAN インターフェースが設定されていると、 正常にデータ収集ができません。ネットワークインターフェース確認コマンド (3.6.3章参照)で設定状態を確認し、VLAN インターフェースが設定され ていれば VLAN インターフェース削除コマンド(3.6.21章参照)を使用し て削除し、NQ の再起動を行ってください。

タグ VLAN 環境で使用する場合、VLAN インターフェースの設定数は、最大で8個 までのサポートとなります。USB メモリからのセットアップでは、VLAN インター フェースの追加処理しかできないため、ネットワークインターフェース確認コマ ンド(3.6.3章参照)で設定状態を確認し、不要な VLAN インターフェース が設定されていれば VLAN インターフェース削除コマンド(3.6.21章参照) を使用して削除し、NQ の再起動を行ってください。 2.2.2 設定ファイル作成方法

[ファイル名]

svconfig.txt (全て半角小文字)

[注意事項]

- ・設定ファイルは、全て半角文字で作成してください。
- ・設定ファイルで使用可能な文字コードは、Shift-JIS、および EUC です。また、使用 可能な改行コードは、〈CR〉+〈LF〉、および〈LF〉です。使用するテキストエディタの設 定を確認の上、作成してください。なお、Windows 標準のメモ帳は前述の設定を満た しているため、問題なく使用できます。
- ・設定ファイルは、同一のパラメータを複数行記述しないでください。
- ・設定ファイルは、1行につき1個のパラメータを記述してください。複数のパラメー タを記述する場合は、改行してください。
- ・パラメータと設定値の間は、コロン(1)で区切ってください。
- ・設定必須パラメータは、パラメータに対する設定値を必ず設定してください。
- ・設定可能パラメータは、設定値がなければ設定ファイルへ記述しないでください。
- ・設定ファイルへ設定パラメータを記述しない場合、設定済の値(工場出荷時は既定値)が使用されます。

[設定項目]

設定パラメータは、非タグ VLAN 環境で使用する場合、2.2.3章を参照してください。タグ VLAN 環境で使用する場合、2.2.4章を参照してください。

## 2. 2. 3 非タグ VLAN 環境設置時の設定パラメータ

## ■設定必須パラメータ

| パラメータ          | 設定内容                                          |
|----------------|-----------------------------------------------|
| Password       | NQの認証パスワードを設定します。設定ファイルの1行目に記述                |
|                | してください。本パラメータが1行目にない場合、設定ファイルに                |
|                | 記載された各パラメータが反映されません。                          |
|                | 工場出荷時の認証パスワードの既定値は admin です。(半角小文             |
|                | 字)                                            |
|                | なお、認証パスワードはセキュリティ対策として既定値から変更す                |
|                | ることを推奨します。認証パスワードの変更方法は3.6.2章を                |
|                | 参照してください。                                     |
| AgentName      | サイトコンソールに表示するエージェント名を設定します。1 個の               |
|                | み設定可能です。                                      |
|                | 使用可能な文字は、半角英数字、ハイフン(-)、アンダーバー(_)、             |
|                | ドット(.)、小括弧((,))からなる1バイト以上 32 バイト以下の文          |
|                | 字列で、大文字、小文字は区別されません。                          |
|                | また、以下に該当する文字列を設定した場合は、SiteManager に登          |
|                | 録することができません。                                  |
|                | ●Windows 予約デバイス名                              |
|                | (AUX、CON、NUL、PRN、CLOCK\$、COMO~COM9、LPTO~LPT9) |
|                | ●エージェント名の先頭、あるいは末尾がドット(.)である                  |
|                | ●2 バイト文字 (全角文字) を含む                           |
|                | ●エージェント名の文字長が 32 バイトを超える                      |
| IpAddress      | NQ が使用する IP アドレスを設定します。1 個のみ設定可能です。           |
| NetworkMask    | NQ を設置するネットワークのネットワークマスク(サブネットマ               |
|                | スク)を設定します。1 個のみ設定可能です。                        |
| ManagerAddress | NQ の管理/操作を行う SiteManager インストール PC の IP アドレス  |
|                | を設定します。ホスト名で設定することはできません。1 個のみ設               |
|                | 定可能です。                                        |

## ■設定可能パラメータ

| パラメータ          | 設定内容                                  |
|----------------|---------------------------------------|
| DNSServer      | NQ を設置するネットワークで使用されている DNS サーバの IP アド |
|                | レスを設定します。 最大 3 個まで設定可能です。 複数の DNS サーバ |
|                | を設定する場合は、設定値を半角スペースで区切って記述してくだ        |
|                | さい。                                   |
| Doma i nName   | NQ を設置するネットワークのドメイン名を設定します。設定文字       |
|                | 数の合計が 241 文字以内であれば、複数のドメイン名が設定可能で     |
|                | す。複数のドメイン名を設定する場合は、設定値を半角スペースで        |
|                | 区切って記述してください。なお、文字数制限には、複数設定時に        |
|                | 引数の間に設定する半角スペースも含まれます。                |
|                | ドメイン名を削除したい場合は、ダブルクォート(″)を使用して        |
|                | 以下のように入力してください。                       |
|                | Doma i nName : ""                     |
| DefaultGateway | NQ を設置するネットワークのデフォルトゲートウェイを設定しま       |
|                | す。1 個のみ設定可能です。                        |

## [設定例]

| Password:admin                        | 認証パスワード         |
|---------------------------------------|-----------------|
| AgentName:isnq30                      | エージェント名         |
| lpAddress:192.168.250.250             | エージェントの IP アドレス |
| NetworkMask:255.255.255.0             | ネットワークマスク       |
| ManagerAddress:192.168.250.249        | サイトマネージャアドレス    |
| DNSServer:192.168.250.2 192.168.250.3 | DNS サーバアドレス     |
| DomainName∶isnq. dom                  | DNS ドメイン名       |
| DefaultGateway:192.168.250.1          | デフォルトゲートウェイ     |

2. 2. 4 タグ VLAN 環境設置時のパラメータ

■設定必須パラメータ

| パラメータ          | 設定内容                                       |
|----------------|--------------------------------------------|
| Password       | NQの認証パスワードを設定します。 <sup>(※)</sup>           |
| AgentName      | サイトコンソールに表示するエージェント名を設定します。 <sup>(※)</sup> |
| IpAddress      | NQ に登録する IP アドレスを設定します。1 個のみ設定可能です。        |
|                | 本パラメータに登録する IP アドレスは、必ず"127.0.0.1"を設定      |
|                | してください。                                    |
| ManagerAddress | NQの管理/操作を行うSiteManagerインストールPCのIPアドレスを     |
|                | <br>設定します。 <sup>(※)</sup>                  |

■設定可能パラメータ

| パラメータ          | 設定内容                                      |
|----------------|-------------------------------------------|
| DNSServer      | NQを設置するネットワークで使用されているDNSサーバのIPアドレ         |
|                | スを設定します。 (※)                              |
| Doma i nName   | NQを設置するネットワークのドメイン名を設定します。 <sup>(※)</sup> |
| DefaultGateway | NQを設置するネットワークのデフォルトゲートウェイを設定しま            |
|                | す。 <sup>(※)</sup>                         |

(※)設定内容は、2.2.3章の各パラメータの説明を確認してください。

■VLAN 設定パラメータ

本パラメータは、タグ VLAN 環境設置時は設定必須パラメータとなります。但し、監視 対象の VLAN 数が8未満の場合、全てのパラメータを記述する必要はありません。VLAN 数に応じて使用パラメータ数を変更してください。

| パラメータ | 設定内容                                  |  |
|-------|---------------------------------------|--|
| Vlan1 | NQ の VLAN インターフェースに登録する IP アドレス、ネットワー |  |
| Vlan2 | クマスクの有効ビット数、VLAN ID を設定します。各パラメータに    |  |
| Vlan3 | 対して、1個のネットワーク設定が可能です。 左記のパラメータを       |  |
| Vlan4 | 設定数に応じてご使用ください。パラメータの記述方法を、以下に        |  |
| Vlan5 | 示します。                                 |  |
| Vlan6 |                                       |  |
| Vlan7 | Vlan1:xxx.xxx.xxx.yy zzz              |  |
| Vlan8 | xxx. xxx. xxx. xxx : IP アドレス          |  |
|       | yy ::有効ビット数(設定値:8~32)                 |  |
|       | zzz : VLAN ID (設定值:0 ~ 4094)          |  |
|       |                                       |  |
|       | 設定時は、以下の点にご注意ください。                    |  |
|       | ●VLAN インターフェースの設定数は、最大で 8 個までのサポー     |  |
|       | トとなります。設定数に応じて VLAN ライセンスを購入の上、       |  |
|       | ご使用ください。                              |  |
|       | ●IP アドレス、ネットワークマスク、VLAN ID の記述は必須です。  |  |
|       | 記述が不足している場合、設定ファイルの全ての内容が反映さ          |  |
|       | れません。                                 |  |
|       | ●パラメータは、1 行目から順番に読み込まれます。VLAN ID が    |  |
|       | 重複したパラメータが存在する場合、最後に読み込まれた重複          |  |
|       | VLAN ID のパラメータが反映されます。                |  |
|       | ●本パラメータによって、VLAN 設定の追加処理が実行されます。      |  |
|       | NQ に同一 VLAN ID が設定済の場合、該当の設定値を設定ファイ   |  |
|       | ルの内容に変更します。NQに異なる VLAN ID が設定済の場合、    |  |
|       | 設定ファイルの内容を追加登録します。不要な VLAN 設定は、       |  |
|       | 3.6.21章を参照して削除してください。                 |  |

## [設定例]

| Password∶admin                      | 認証パスワード        |
|-------------------------------------|----------------|
| AgentName:isnq30                    | エージェント名        |
| lpAddress:127.0.0.1                 | NQのIPアドレス      |
| ManagerAddress:192.168.250.249      | サイトマネージャア      |
| VIan1÷192.168.10.250 24 111         | VLAN ID 111の設定 |
| VIan2÷192. 168. 20. 250 24 112      | VLAN ID 112の設定 |
| VIan3÷192. 168. 30. 250 24 113      | VLAN ID 113の設定 |
| VIan4÷192.168.40.25024114           | VLAN ID 114の設定 |
| VIan5÷192. 168. 50. 250 24 115      | VLAN ID 115の設定 |
| VIan6÷192. 168. 60. 250 24 116      | VLAN ID 116の設定 |
| VIan7÷192. 168. 70. 250 24 117      | VLAN ID 117の設定 |
| VIan8:192.168.80.250 24 118         | VLAN ID 118の設定 |
| DNSServer:192.168.10.2 192.168.10.3 | DNS サーバアドレス    |
| DomainName∶isnq. dom                | DNS ドメイン名      |
| DefaultGateway:192.168.10.254       | デフォルトゲートウ      |

ドレス

ェイ

- 2.3 ネットワーク接続を使用したセットアップ
- 2.3.1 ネットワーク接続を使用したセットアップ手順

telnet を介したネットワーク接続を使用したセットアップ手順は以下の通りです。

① SiteManager をインストールする

「SecureVisor Ver3.1 SiteManager インストールマニュアル」を参照し、管理 サーバに SiteManager をインストールしてください。

INQ を起動する

NQ筐体へ、ネットワークに接続されたLANケーブル<sup>(\*\*)</sup>、電源ケーブルを接続し てください。接続完了後、電源ケーブルをコンセントへ差し込むことにより、自 動起動します。 但し、NQ30aの初期出荷製品は、電源ケーブル接続による自動起動を行いません。 NQ30a が自動起動しない場合、電源スイッチを押下してください。起動状態は、 電源ランプの点灯状態から確認してください。

(※) タグ VLAN 環境で使用する場合、工場出荷時の状態では L3SW のタグ付きパケットの送受信を可能とするトランクポートに接続しても通信できない場合があります。確実に設定を行うため、非タグ VLAN 環境に接続して設定を行い、NQの再起動後、トランクポートに接続してください。

③ telnet クライアント PC を用意する

PC に NQ と同じネットワークの IP アドレス(例えば 192.168.250.111)を設定し、 NQ と同じ LAN に接続してください。接続後、ping コマンドなどを使用して NQ と の通信状態を確認してください。

[実行例]

C:¥> ping *192. 168. 250. 250 (\*\*)* 

(※)斜体部分は、NQ に設定されている IP アドレス、あるいは IP アドレスに割 り当てられているホスト名を設定してください。

NQ と通信できない場合は、NQ に設定されているネットワークと接続できるよう、 UL1187-601 PCQ118760131-1 telnet クライアント PC のネットワーク設定を確認してください。なお、NQ の初 期ネットワーク設定は以下の通りです。

| IP アドレス     | : 192. 168. 250. 250 |
|-------------|----------------------|
| ネットワークマスク   | : 255. 255. 255. 0   |
| デフォルトゲートウェイ | : 192. 168. 250. 1   |
| DNS サーバアドレス | : 設定なし               |

④ ネットワーク接続を使用してセットアップする

telnet クライアント PC で、telnet を介して NQ に接続し、セットアップを行っ てください。Windows PC のコマンドプロンプトを使用したセットアップ方法の 例を2.3.2章に記載していますので確認してください。セットアップ完了後 は、設定内容を反映させるため、必ず NQ の再起動を行ってください。なお、各 コマンドの詳細は、3章、4章を参照してください。

⑤ NQ の設定状態を確認する

NQ の起動時に、接続先として設定した SiteManager インストール PC と正常に通信可能で、SiteManager サービスが起動している場合は、NQ に設定されているエ ージェント名のアイコンが SiteManager インストール PC 上のサイトコンソール に表示されます。

サイトコンソールに表示されない場合や SiteManager サービスが起動していな い場合は、6.3章を参照して NQの設定状態を確認してください。 2.3.2 ネットワーク接続を使用したセットアップの実行例

[注意]

- ・設定しない属性については、該当のコマンドを実行する必要はありません。
- ・非タグ VLAN 環境で使用する場合、VLAN インターフェースが設定されていると、正常にデータ収集ができません。ネットワークインターフェース確認コマンド(3.
   6.3章参照)で設定状態を確認し、VLAN インターフェースが設定されていれば VLAN インターフェース削除コマンド(3.6.21章参照)を使用して削除して ください。
- ・タグ VLAN 環境で使用する場合、VLAN インターフェースの設定数は、最大で8個までのサポートとなります。設定数に応じて VLAN ライセンスを購入の上、ご使用ください。

[実行例]

■非タグ VLAN 環境設置時の実行例

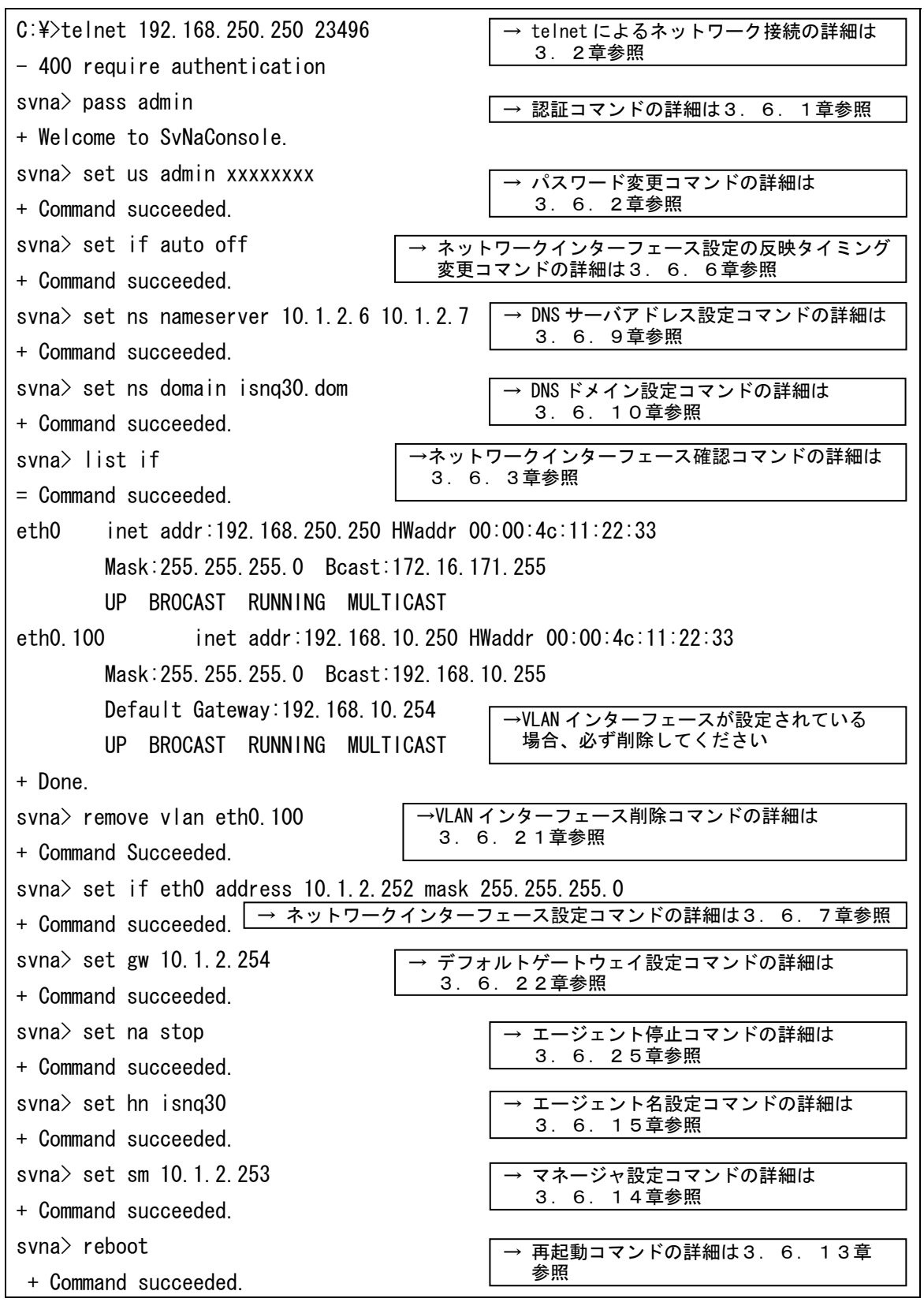

UL1187-601

PCQ118760131-1

| C:¥>telnet 192.168.250.250 23496          | → telnet によるネットワーク接続の詳細は                          |
|-------------------------------------------|---------------------------------------------------|
| - 400 require authentication              | 3.2章参照                                            |
| svna> pass admin                          | → 河江っついじの詳細け2 6 1音会昭                              |
| + Welcome to SvNaConsole.                 |                                                   |
| svna> set us admin xxxxxxxx               | → パスロード変更っていドの詳細け                                 |
| + Command succeeded.                      | 3.6.2章参照                                          |
| svna> set if auto off $\rightarrow$       |                                                   |
| + Command succeeded.                      | 変更コマンドの詳細は3.6.6章参照                                |
| svna> set ns nameserver 10.1.2.6 10.1.    | 2.7  → DNS サーバアドレス設定コマンドの詳細は                      |
| + Command succeeded.                      | 3. 6. 9章参照                                        |
| svna> set ns domain isnq30.dom            | → DNS ドメイン設定コマンドの詳細は                              |
| + Command succeeded.                      | 3.6.10章参照                                         |
| svna≻list if →オ                           | <sup>ト</sup> ットワークインターフェース確認コマンドの詳細は              |
| = Command succeeded.                      | 3. 6. 3草参照                                        |
| eth0 inet addr:192.168.250.250 HWad       | dr 00:00:4c:11:22:33                              |
| Mask:255.255.255.0 Bcast:172.             | 16, 171, 255                                      |
| UP BROCAST RUNNING MULTICAS               | T                                                 |
| eth0 100 inet addr:192 168 10 2           | 50 HWaddr 00:00:4c:11:22:33                       |
| Mask: 255 255 0 Bcast: 192                | 168 10 255                                        |
| Default Gateway 102 168 10 254            | →不要な VIAN インターフェースが設定されて                          |
|                                           | T いる場合、削除してください                                   |
| + Done                                    |                                                   |
| $\sim$ poinc.                             | →/// AN/ ノンク — フェ — フ 当 IPC コ フン ビ の 詳細(+         |
| + Command Succeeded                       | 3. 6. 21章参照                                       |
| + command succeeded.                      |                                                   |
|                                           | → VLAN インターフェース追加コマンドの<br>  詳細は3 6 20音参昭          |
| + command succeeded.                      |                                                   |
| svna set if etnu. III address 10. 1. 2. 2 | 22 MASK 200.200.200.0<br>ターフェース設定コスンドの詳細ける。6 7音参照 |
| + Command succeeded.                      |                                                   |
| svna> set if eth0 address 127.0.0.1       |                                                   |
| + Command succeeded.                      |                                                   |
| svna> set gw 10.1.2.254                   | → デフォルトゲートウェイ設定コマンドの詳細は                           |
| + Command succeeded.                      | 3. 6. 22草参照                                       |
| svna> set na stop                         | → エージェント停止コマンドの詳細は                                |
| + Command succeeded.                      | 3.6.25章参照                                         |
| svna> set hn isnq30                       | → エージェント名設定コマンドの詳細は                               |
| + Command succeeded.                      | 3.6.15章参照                                         |
| svna> set sm 10.1.2.253                   | → マネージャ設定コマンドの詳細は                                 |
| + Command succeeded.                      | 3.6.14章参照                                         |
| svna> reboot                              | → 再起動コマンドの詳細は3. 6. 13章                            |
| + Command succeeded.                      | 参照                                                |

■タグ VLAN 環境設置時の実行例

3. コマンドラインインターフェース

3. 1 コマンドラインインターフェース概要

NQ では、コマンドラインインターフェースによって、NQ の設定を参照/変更することが できます。コマンドラインインターフェースは、telnet を利用したネットワーク接続を 介して NQ にアクセスすることで使用可能です。なお、NQ の設定を参照/変更する場合、 認証コマンド(3.6.1章参照)を使用して各コマンドを実行可能な状態に遷移させ る必要があります。

3. 2 telnet によるネットワーク接続

telnet を介した NQ へのネットワーク接続方法を以下に説明します。

#### [書式]

telnet *<host>* 23496

[説明]

NQ の 23496 番ポートへ telnet を介してネットワーク接続を行います。なお、使用ポートを変更することはできません。コマンドは、全て半角英数字で入力してください。 Tera Term を使用する場合、[File]→[New connection]を選択し、以下の設定を行ってください。

通信種別 : TCP/IP Host : NQのIPアドレス、またはホスト名 Service : Telnet TCP Port#: 23496

その他のターミナルソフトを使用する場合は、上記の内容を参考に接続先を指定して ください。

[引数]

| 引数            | 説明                  |  |
|---------------|---------------------|--|
| <host></host> | NQ の IP アドレスまたはホスト名 |  |

[実行例]

| C:¥> telnet 192.168.250.250 23496 |  |
|-----------------------------------|--|
| - 400 require authentication      |  |
| svna>                             |  |

[注意]

telnet を介した NQ へのネットワーク接続後、画面上にメッセージが出力されない、入 カ文字が表示されない、Enter キー入力による実行ができない場合の対処方法は、6. 1章を参照してください。

### 3.3 認証前のネットワーク接続終了方法

[書式]

exit

[説明]

telnet を介して NQ ヘネットワーク接続した際に、認証コマンド(3.6.1章参照) 実行前に接続を終了する場合は、以下のコマンドを実行してください。

なお、終了コマンド(3.6.12章参照)とは異なり、quit コマンドは使用できません。

[実行例]

| C:¥> telnet 192.168.250.250 23496 | ネットワーク接続を行う   |
|-----------------------------------|---------------|
| - 400 require authentication      |               |
| svna> exit                        | ネットワーク接続を終了する |
| + Goodbye.                        |               |
|                                   |               |
| ホストとの接続が切断されました。                  |               |
| C:¥>                              |               |
|                                   | -             |

#### 3. 4 コマンド一覧

NQ でサポートするコマンドの一覧を以下に示します。本書で説明されていないコマンド はサポート対象外です。

| 説明                     | コマンド                 | 参照         |
|------------------------|----------------------|------------|
| 認証コマンド                 | pass                 | 3.6.1章     |
| 認証パスワード変更コマンド          | set us               | 3.6.2章     |
| ネットワークインターフェース確認コマンド   | list if              | 3.6.3章     |
| DNS ネームサーバ、ドメイン名確認コマンド | list ns              | 3.6.4章     |
| エージェント設定確認コマンド         | list na              | 3.6.5章     |
| ネットワークインターフェース設定の反映タイ  | set if auto          | 3.6.6章     |
| ミング変更コマンド              |                      |            |
| ネットワークインターフェース設定コマンド   | set if               | 3.6.7章     |
| エージェント設定コマンド           | set na               | 3.6.8章     |
| DNS サーバアドレス設定コマンド      | set ns nameserver    | 3.6.9章     |
| DNS ドメイン設定コマンド         | set ns domain        | 3. 6. 10 章 |
| ヘルプコマンド                | help                 | 3.6.11 章   |
| 終了コマンド                 | exit                 | 3. 6. 12 章 |
|                        | quit                 |            |
| 再起動コマンド                | reboot               | 3.6.13章    |
|                        | set na reboot        |            |
| マネージャ設定コマンド            | set sm               | 3.6.14 章   |
| エージェント名設定コマンド          | set hn               | 3.6.15章    |
| 初期化コマンド                | init all             | 3.6.16章    |
| シャットダウンコマンド            | shutdown             | 3. 6. 17 章 |
|                        | set na shutdown      |            |
| ネットワークインターフェースのネゴシエーシ  | list ifspeed         | 3. 6. 18 章 |
| ョン設定確認コマンド             |                      |            |
| ネットワークインターフェースのネゴシエーシ  | set ifspeed          | 3.6.19章    |
| ョン設定変更コマンド             |                      |            |
| VLAN インターフェース追加コマンド    | add vlan ethO        | 3. 6. 20 章 |
| VLAN インターフェース削除コマンド    | remove vlan          | 3.6.21 章   |
| デフォルトゲートウェイ設定コマンド      | set gw               | 3. 6. 22 章 |
| DNS サーバアドレス削除コマンド      | remove ns nameserver | 3. 6. 23 章 |
| エージェント開始コマンド           | set na start         | 3. 6. 24 章 |
| エージェント停止コマンド           | set na stop          | 3.6.25 章   |

- 3.5 コマンド入力時の注意・制限事項
  - ・ コマンド入力は、半角文字を使用してください。全角文字は認識できません。
  - 入力文字が表示されない、Enter キー入力による実行ができない場合の対処方法は、
     6.1章を参照してください。
  - 使用する telnet クライアント PC によっては、コマンド入力時に、[back space]、
     [delete]、方向キー等による入力文字の編集ができない場合があります。
  - コマンド実行時に表示されるメッセージから、成功、およびエラーを確認してください。下記に主な表示メッセージを示します。

| メッセージ                       | 内容                    |
|-----------------------------|-----------------------|
| Welcome to SvNaConsole.     | 認証成功                  |
| Goodbye.                    | telnet を介したネットワーク接続終了 |
| Invalid command.            | コマンド実行エラー(コマンド入力ミスなど) |
| Command succeeded.          | コマンド実行成功              |
| 400 require authentication. | telnet を介したネットワーク接続成功 |
| 403 bad pass phrase.        | 認証エラー                 |
| 404 maximum retries.        | 認証パスワード入力3回失敗時の接続切断通知 |
| 500 generic error.          | 一般エラー                 |
| 501 system error            | システムエラー               |
| 502 no data.                | データ(情報詳細)なし           |
| 503 invalid data.           | 不正なデータが設定             |
| 504 no record.              | 設定項目が見つからない           |

3. 6 コマンドリファレンス

3. 6. 1 認証コマンド (pass)

[書式]

| pass <i><password></password></i> |
|-----------------------------------|
|-----------------------------------|

[説明]

認証コマンドを使用してログインすることで、NQ に対して全てのコマンドを実行可能 な状態へ遷移します。telnet を介したネットワーク接続後は、本コマンドによって認 証しなければ以降に説明する設定コマンドを実行できません。

<password>には認証パスワードを入力してください。工場出荷時の認証パスワードの
既定値は admin です。

なお、認証パスワードはセキュリティ対策として既定値から変更することを推奨しま す。認証パスワードの変更方法は3.6.2章を参照してください。

[引数]

| 引数                    | 説明      |
|-----------------------|---------|
| <password></password> | 認証パスワード |

[実行例]

svna> pass admin + Welcome to SvNaConsole. svna>

[注意]

設定とは異なる認証パスワードを入力してコマンドを実行した場合、認証エラーが合計3回に達した時点でNQへのネットワーク接続が切断されます。認証パスワードを入力せず、pass コマンドのみでコマンドを実行した場合は、認証エラーのメッセージが表示されますが、認証エラーとしてカウントされません。

3. 6. 2 認証パスワード変更コマンド (set us)

#### [書式]

set us *<user> <password>* 

#### [説明]

認証パスワードを変更します。現バージョンでは、*〈user〉* には必ず admin を指定して ください。

[引数]

| 引数                    | 説明                          |  |  |  |
|-----------------------|-----------------------------|--|--|--|
| <user></user>         | ユーザ名。現バージョンでは admin 固定です。   |  |  |  |
| <password></password> | 設定変更後に使用する認証パスワード。          |  |  |  |
|                       | パスワードに登録可能な文字は、1 文字以上 8 文字以 |  |  |  |
|                       | 下の半角英数字、および半角記号からなる文字列で     |  |  |  |
|                       | す。8 文字より長い場合は、以降の文字列は認識され   |  |  |  |
|                       | ません。半角英字は大文字、小文字が区別されます。    |  |  |  |

[実行例]

| svna> set us admin abcxyz | 認証パスワードを『abcxyz』に変更する |
|---------------------------|-----------------------|
| + Command succeeded.      |                       |
| svna>                     |                       |

認証パスワードは、変更した文字列が正しく設定されたことを確認する必要がありま す。以降の[注意]、[確認手順]を参照し、確実に設定を行ってください。

[注意]

通常は、半角スペースを認証パスワードの文字列として認識しません。下記の場合、 半角スペース以前の文字列を認証パスワードとして登録します。

svna> set us admin pass wd

『pass』が認証パスワードとなる

認証パスワードに半角スペースを含める場合、ダブルクォート(")を使用して設定し てください。以下のようにダブルクォートで囲むことで、認証パスワードとして設定 することができます。

svna> set us admin "pass wd"

『pass wd』が認証パスワードとなる

半角スペースを含む認証パスワードを設定した場合、認証コマンド(3.6.1章参 照)を実行する際は、変更コマンドと同様にダブルクォートで囲んで指定してくださ い。

svna> pass "pass wd" 認証パスワードが『pass wd』の場合

ダブルクォートを使用する場合、文字列の先頭にダブルクォートがあれば、次にダブ ルクォートを設定する位置までを認証パスワードと見なします。

svna> set us admin "pass"wd"

『pass』が認証パスワードとなる

ダブルクォートを使用した場合も、1文字以上8文字以下の半角英数字、および半角記 号のみ登録できます。8文字より長い場合、以降の文字列は認識されません。

svna> set us admin "passwd12345"

『passwd12』が認証パスワードとなる

ダブルクォートが文字列の先頭に設定されているが、以降の文字列にダブルクォート が含まれていない場合、あるいは文字列の先頭以降にダブルクォートが設定されてい る場合は、ダブルクォートを認証パスワードの文字列の一部として設定します。

svna> set us admin "passwd

『"passwd』が認証パスワードとなる

svna> set us admin pass"wd"

『pass"wd"』が認証パスワードとなる

[確認手順]

コマンド入力時に[back space]、[delete]、方向キー等による入力文字の編集ができ ない telnet クライアント PC を使用する場合、認証パスワード入力時に方向キーなど を押下すると、画面上に反映されなくても文字列として認識してしまうことがありま す。

そのため、認証パスワードの変更時は、以下の手順で正常にログインできることを確 認することを推奨します。手順は、コマンドプロンプトを使用した場合となります。

認証パスワードを変更する

telnet を介したネットワーク接続を行い、認証コマンドでログインした後、認 証パスワード変更コマンドを使用して認証パスワードを変更してください。

svna> set us admin abcxyz

+ Command succeeded.

svna>

認証パスワードを変更する

② 新たにネットワーク接続を行う

①で接続中のコマンドプロンプトのネットワーク接続を終了させず、新たにコマ ンドプロンプトを起動させ、NQ ヘネットワーク接続を行ってください。

svna> set us admin abcxyz
+ Command succeeded.
svna>

C:¥> telnet 192.168.250.250 23496 - 400 require authentication svna>

別のコマンドプロンプトから接続する

③新規接続から認証コマンドを実行する

②で NQ へ接続したコマンドプロンプトから認証コマンドを使用して、①で設定 したパスワードでログイン可能か確認してください。パスワードが異なる場合は、 認証エラーとなります。

svna> set us admin abcxyz
+ Command succeeded.
svna>

- 400 require authentication svna> pass abc

- 403 bad pass phrase.

認証コマンドでログインできない場合

パスワードが正しい場合、正常にログインできます。

svna> set us admin abcxyz + Command succeeded. svna> svna> pass abcxyz + Welcome to SvNaConsole. svna>

認証コマンドでログインできた場合

④ 新規接続から認証コマンドでログインできない場合

①で設定したパスワードを使用しても正常にログインできない場合、変更コマンド使用時に方向キー押下などによる不正な文字列が含まれた可能性があります。
 ①でログイン中のコマンドプロンプトより、認証パスワードを再設定し、③の確認手順を行ってください。

| svna> set us admin abcxyz<br>+ Command succeeded.                              |   | svna> pass abcxyz<br>- 403 bad pass phrase.          |
|--------------------------------------------------------------------------------|---|------------------------------------------------------|
| sviia/                                                                         | 1 | svna/<br>認証エラーとなった場合                                 |
| svna> set us admin abcxyz<br>+ Command succeeded.<br>svna> set us admin abcxyz |   | svna> pass abcxyz<br>- 403 bad pass phrase.<br>svna> |

+ Command succeeded. svna>

認証パスワードを再設定する

3. 6. 3 ネットワークインターフェース確認コマンド (list if)

#### [書式]

| list if |  |  |
|---------|--|--|
|         |  |  |

#### [説明]

ネットワークインターフェースの設定状態を表示します。

## [実行例]

■非タグ VLAN 環境設置時の実行例

#### ■タグ VLAN 環境設置時の実行例

| svna> list if                                              |
|------------------------------------------------------------|
| = Command succeeded.                                       |
| eth0 inet addr:127.0.0.1 HWaddr 00:00:4c:11:22:33          |
| Mask:255.255.255.0 Bcast:127.0.0.255                       |
| UP BROCAST RUNNING MULTICAST                               |
| eth0.111 inet addr:192.168.10.250 HWaddr 00:00:4c:11:22:33 |
| Mask:255.255.255.0 Bcast:192.168.10.255                    |
| Default Gateway:192.168.10.254                             |
| UP BROCAST RUNNING MULTICAST                               |
| eth0.112 inet addr:192.168.20.250 HWaddr 00:00:4c:11:22:33 |
| Mask:255.255.255.0 Bcast:192.168.20.255                    |
| UP BROCAST RUNNING MULTICAST                               |
| + Done.                                                    |
| svna>                                                      |

| 「表示項 | 日 | ٦ |
|------|---|---|
| 「我小孩 | н | Ц |

| 項目              | 説明                  |
|-----------------|---------------------|
| inet addr       | IP アドレス             |
| HWaddr          | MAC アドレス            |
| Mask            | ネットワークマスク(サブネットマスク) |
| Bcast           | ブロードキャストアドレス        |
| Default Gateway | デフォルトゲートウェイ         |

#### 3. 6. 4 DNS サーバ、ドメイン名確認コマンド (list ns)

#### [書式]

list ns

#### [説明]

DNS サーバの IP アドレス、ドメイン名を表示します。

#### [実行例]

svna> list ns
= Command succeeded.
nameserver 192.168.0.6
nameserver 192.168.0.7
domain isnq.dom
+ Done.
svna>

#### [表示項目]

| 項目         | 説明               |
|------------|------------------|
| nameserver | DNS サーバの IP アドレス |
| domain     | NQ が属するドメイン名     |

3. 6. 5 エージェント設定確認コマンド (list na)

#### [書式]

```
list na
```

## [説明]

エージェント設定を表示します。確認可能な項目については、4章を参照してください。

#### [実行例]

svna> list na = Command succeeded. ManagerlpAddress: 192.168.250.251 ... + Done. svna> 3. 6. 6 ネットワークインターフェース設定の反映タイミング変更コマンド (set if auto)

[書式]

set if auto { on | off }

[説明]

ネットワークインターフェース設定コマンド(3.6.7章参照)を実行した時に、 設定内容が反映されるタイミングを変更します。設定が有効(*on*)の場合、ネットワ ークインターフェース設定コマンドによる設定内容は、コマンド実行直後に反映され ます。設定が無効(*off*)の場合は、NQの再起動時に反映されます。初期状態では有 効が設定されています。

本設定が有効の場合、ネットワークインターフェース設定コマンドを使用して IP アド レスなどを変更すると、コマンド実行直後に反映され、NQ へのネットワーク接続が切 断されることがありますのでご注意ください。

[実行例]

| svna> set if auto off |
|-----------------------|
| + Command succeeded.  |
| svna>                 |
3. 6. 7 ネットワークインターフェース設定コマンド (set if)

## [書式]

set if <nic> [address <address>] [mask <mask>]

[説明]

ネットワークインターフェース設定を行います。set if、または set if  $\langle nic \rangle$  のみ を実行した場合は、エラーとなります。

[引数]

| 引数                  | 説明                                                                 |
|---------------------|--------------------------------------------------------------------|
| <nic></nic>         | 設定対象のインターフェース。                                                     |
|                     | 非タグVLAN環境設置時は eth0 を指定してください。                                      |
|                     | VLANインターフェース設定時は eth0. <i><vid< i="">〉 <sup>(※)</sup>を指</vid<></i> |
|                     | 定してください。また、eth0 に"127.0.0.1"を指定                                    |
|                     | してください。                                                            |
|                     | (※) <i><vid></vid></i> は VLAN 設定インターフェース追加コマンド(3.                  |
|                     | 6. 20章参照)で指定した VLAN ID                                             |
| <address></address> | インターフェースに設定する IP アドレス                                              |
| <mask></mask>       | インターフェースに設定するネットワークマスク                                             |

#### [実行例]

## ■非タグ VLAN 環境設置時

| svna> set if auto off       | →ネットワークインターフェース設定の反映<br>タイミング変更コマンドの詳細は3.6.6章参照 |
|-----------------------------|-------------------------------------------------|
| + Command succeeded.        |                                                 |
| svna> set if eth0 address 1 | 92.168.250.250 mask 255.255.255.0               |
| + Command succeeded.        | →ネットワークインターフェース設定コマンドの詳細は<br>本章参照               |
| svna> reboot                | →ネットワークインターフェース設定の反映タイミング<br>                   |
| + Command succeeded.        | る. 6. 13章参照)が必須となります                            |

| svna> set if auto off                                          | →ネットワークインターフェース設定の反映<br>タイミング変更コマンドの詳細は3 6 6音参照                 |  |  |
|----------------------------------------------------------------|-----------------------------------------------------------------|--|--|
| + Command succeeded.                                           | ライミング変更コマンドの計和は3.0.0早多照                                         |  |  |
| svna> add vlan ethO 111                                        | <ul> <li>→VLAN インターフェース追加コマンドの詳細は</li> <li>3.6.20章参照</li> </ul> |  |  |
| + Command succeeded.                                           |                                                                 |  |  |
| svna> set if eth0 address 127.0.0.1                            |                                                                 |  |  |
| + Command succeeded.                                           | →ネットワークインターフェース設定コマンドの<br>詳細は本章参照                               |  |  |
| svna> set if eth0.111 address 211.10.10.200 mask 255.255.255.0 |                                                                 |  |  |
| + Command succeeded.                                           |                                                                 |  |  |
| svna> reboot                                                   | →VLAN インターフェースの設定を反映させるには、<br>再起動コマンド(3,6,13章参照)が必須となります        |  |  |
| + Command succeeded.                                           |                                                                 |  |  |

[注意]

NQ をタグ VLAN 環境に設置する場合、VLAN インターフェース追加コマンド(3.6. 20章参照)を実行後、VLAN インターフェースに指定した VLAN ID を使用して本コマ ンドを実行してください。また、eth0 の設定値を "127.0.0.1" に変更してください。

本コマンドで IP アドレス変更後、NQ の再起動を実施した場合、エージェント設定(4 章参照)の IpAddress、CollectIpAddress、NetworkAddress、NetworkMask の属性値は、 自動的に本コマンドの設定値(タグ VLAN 環境の設定時は、SiteManager と通信する VLAN インターフェースの設定値)が反映されます。

なお、ネットワークインターフェース設定の反映タイミング変更コマンド(3.6. 6章参照)が有効の場合、本コマンド実行直後に IP アドレスなどの変更が反映され、 NQ へのネットワーク接続が切断されることがあります。ネットワークインターフェー ス設定の反映タイミング変更コマンドを無効に設定し、全ての設定を変更後、NQ を再 起動させる手順を強く推奨します。

3. 6. 8 エージェント設定コマンド (set na)

#### [書式]

set na *<attribute> <value>* 

[説明]

エージェントの属性を設定します。設定可能な項目は4章を参照してください。

[引数]

| 引数                     | 説明    |
|------------------------|-------|
| <attr ibute=""></attr> | 設定項目  |
| <value></value>        | 設定する値 |

#### [実行例]

| svna> set na stop                      | →エージェント停止コマンドの詳細は |
|----------------------------------------|-------------------|
| + Command succeeded.                   | 3.6.25章参照         |
| svna> set na IpAddress 192.168.250.250 |                   |
| + Command succeeded.                   |                   |
| svna> set na restart                   | →エージェント開始コマンドの詳細は |
| + Command succeeded.                   | 3.6.24 早 参照       |

[注意]

本コマンドを使用する前に、エージェント停止コマンド(3.6.25章参照)を使 用してエージェントサービスを停止してください。

本コマンドを使用してエージェント属性を変更した場合、設定内容を反映させるため、 エージェント開始コマンド(3.6.24章参照)、あるいは再起動コマンド(3.6. 13章参照)を実行してください。<sup>(※)</sup>

但し、エージェント設定(4章参照)の lpAddress、CollectIpAddress、NetworkAddress、 NetworkMask の属性値は、エージェントサービス起動時に自動的にネットワークインタ ーフェース設定から取得した値が反映されます。

(※) VLAN インターフェースの追加など、設定内容の反映に NQ の再起動が必要となる操作を併せて実施している場合は、必ず再起動を行ってください。

3. 6. 9 DNS サーバアドレス設定コマンド (set ns nameserver)

## [書式]

set ns nameserver <server1> [<server2>...]

[説明]

DNS サーバの設定を行います。DNS サーバの設定を行った場合、収集したホストの IP アドレスから DNS 名の逆引きが可能となり、取得した DNS 名を SiteManager へ通知す ることができます。

[引数]

| 引数                  | 説明                           |  |  |
|---------------------|------------------------------|--|--|
| <server1></server1> | DNS サーバの IP アドレス。最大3個まで設定可能。 |  |  |
|                     | 複数の DNS サーバアドレスを設定する場合は、引    |  |  |
|                     | 数の間に半角スペースを入れてください。          |  |  |

[実行例]

| svna> set ns nameserver | 192. 168. 250. 6 192. 168. 250. 7 |
|-------------------------|-----------------------------------|
| + Command succeeded.    |                                   |
| svna>                   |                                   |

3. 6. 10 DNS ドメイン設定コマンド (set ns domain)

# [書式]

set ns domain <domain1> [<domain2>...]

## [説明]

DNS ドメインの設定を行います。

## [引数]

| 引数                         | 説明                        |
|----------------------------|---------------------------|
| <i><domain1></domain1></i> | DNS のドメイン名。複数のドメイン名を設定する場 |
|                            | 合は、引数の間に半角スペースを入れてください。   |
|                            | ドメイン名を削除したい場合は、ダブルクォート    |
|                            | (″)を使用して以下のように入力してください。   |
|                            | svna> set ns domain ""    |

## [実行例]

| svna> set ns domain isnq.dom |
|------------------------------|
| + Command succeeded.         |
| svna>                        |

# [注意]

本コマンドは、パラメータに設定可能な文字数は 2000 文字です。文字数制限には、複数設定時に引数の間に設定する半角スペースも含まれますのでご注意ください。

3. 6. 11 ヘルプコマンド (help)

[書式]

```
help [<command>]
```

[説明]

コマンドのヘルプ情報を表示します。help のみを実行した場合はコマンド一覧を表示 します。help で表示されるコマンドであっても、本書で説明されていないコマンドの 使用はサポート対象外となりますのでご注意ください。

[引数]

| 引数         | 説明              |
|------------|-----------------|
| <command/> | 使用方法を確認したいコマンド名 |

[実行例]

| svna> help set                                                                                      |  |  |  |
|----------------------------------------------------------------------------------------------------|--|--|--|
| = Usage of set command:                                                                             |  |  |  |
| set if <nic> [address <address>] [mask <mask>] [gateway <gateway>]</gateway></mask></address></nic> |  |  |  |
| set if <nic> [on off]</nic>                                                                         |  |  |  |
| set na <attribute> <value></value></attribute>                                                      |  |  |  |
| set na [start stop restart reboot]                                                                  |  |  |  |
| set us <user> <password></password></user>                                                          |  |  |  |
| + Done.                                                                                             |  |  |  |
| svna>                                                                                               |  |  |  |

3. 6. 12 終了コマンド (exit, quit)

[書式]

| exit |  |  |
|------|--|--|
| または  |  |  |
| quit |  |  |

[説明]

telnet を介したネットワーク接続を終了します。認証コマンド(3.6.1章参照) による認証後は、exit コマンドと quit コマンドに動作の差異はありません。

[実行例]

| svna> exit       |  |
|------------------|--|
| + Goodbye.       |  |
|                  |  |
|                  |  |
| ホストとの接続が切断されました。 |  |

3. 6. 13 再起動コマンド (reboot, set na reboot)

[書式]

| reboot        |  |
|---------------|--|
| または           |  |
| set na reboot |  |

[説明]

NQ を再起動します。reboot コマンドと set na reboot コマンドに動作の差異はありません。

[実行例]

svna> reboot

#### 3. 6. 14 マネージャ設定コマンド (set sm)

#### [書式]

set sm *<address>* 

## [説明]

SiteManager をインストールしている PC の IP アドレスを設定します。

## [引数]

| 引数                  | 説明                              |
|---------------------|---------------------------------|
| <address></address> | NQ の管理/操作を行う SiteManager インストール |
|                     | PC の IP アドレスを設定します。ホスト名で設定す     |
|                     | ることはできません。                      |

#### [実行例]

| svna≻ set na stop            | →エージェント停止コマンドの詳細は |
|------------------------------|-------------------|
| + Command succeeded.         | 3.6.25章参照         |
| svna> set sm 192.168.250.251 |                   |
| + Command succeeded.         |                   |
| svna> set na restart         | →エージェント開始コマンドの詳細は |
| + Command succeeded.         | 3.0.24早参照         |

[注意]

本コマンドを使用する前に、エージェント停止コマンド(3.6.25章参照)を使 用してエージェントサービスを停止してください。

本コマンドを使用してSiteManagerインストールPCのIPアドレスを変更した場合、設定 内容を反映させるため、エージェント開始コマンド(3.6.24章参照)、あるいは 再起動コマンド(3.6.13章参照)を実行してください。<sup>(※)</sup>

(※) VLAN インターフェースの追加など、設定内容の反映に NQ の再起動が必要となる操作を併せて実施している場合は、必ず再起動を行ってください。

3. 6. 15 エージェント名設定コマンド (set hn)

#### [書式]

set hn *<agentname>* 

#### [説明]

エージェント名を設定します。

#### [引数]

| 引数                      | 説明                     |
|-------------------------|------------------------|
| <agentname></agentname> | サイトコンソールに表示するエージェント名を設 |
|                         | 定します。                  |

#### [実行例]

| svna> set na stop    | →エージェント停止コマンドの詳細は |
|----------------------|-------------------|
| + Command succeeded. | 3.6.25章参照         |
| svna> set hn isnq30  |                   |
| + Command succeeded. |                   |
| + Command succeeded. |                   |
| svna> reboot         | → 再起動コマンドの詳細は     |
| + Command succeeded. | 3.6.13章参照         |

#### [注意]

〈agentname〉へ登録可能な文字は、半角英数字、ハイフン(-)、アンダーバー()、ドット(.)、小括弧((,))からなる1バイト以上 32 バイト以下の文字列で、大文字、小文字は区別されません。また、以下に該当する文字列を設定した場合は、SiteManagerに登録することができません。

 Windows 予約デバイス名 (AUX、CON、NUL、PRN、CLOCK\$、COMO~COM9、LPT0 ~LPT9)
 エージェント名の先頭、あるいは末尾がドット(.)である
 2 バイト文字 (全角文字)を含む
 エージェント名の文字長が 32 バイトを超える

本コマンドを使用する前に、エージェント停止コマンド(3.6.25章参照)を使 UL1187-601 PCQ118760131-1 用してエージェントサービスを停止してください。

また、本コマンドを使用してエージェント名を設定した場合は、NQの再起動が必要となります。全ての設定を登録後、再起動コマンド(3.6.13章参照)を実行して ください。 3. 6. 16 初期化コマンド (init all)

## [書式]

init all

### [説明]

エージェントのネットワーク設定を工場出荷時の値(既定値)に戻します。ただし、 現在は制限事項(5章参照)があります。工場出荷時の値については4章を参照して ください。

[実行例]

| svna> set na stop    | 「→エージェント停止コマンドの詳細は |
|----------------------|--------------------|
| + Command succeeded. | 3.6.25章参照          |
| svna≻ init all       |                    |
| + Command succeeded. |                    |
| + Command succeeded. |                    |
| + Command succeeded. |                    |
| + Command succeeded. |                    |
| + Command succeeded. |                    |
| + Command succeeded. |                    |
| + Command succeeded. |                    |
| + Command succeeded. |                    |
| + Command succeeded. |                    |
| + Command succeeded. |                    |
| + Command succeeded. |                    |
| + Command succeeded. |                    |
| + Command succeeded. |                    |
| + Command succeeded. |                    |
| svna> reboot         | →再起動コマンドの詳細は       |
| + Command succeeded. | 3.6.13章参照          |

[注意]

本コマンドを使用する前に、エージェント停止コマンド(3.6.25章参照)を使 用してエージェントサービスを停止してください。

本コマンドを使用して工場出荷時に戻した場合は、NQの再起動が必要となります。全ての設定を登録後、再起動コマンド(3. 6. 13章参照)を実行してください。

3. 6. 17 シャットダウンコマンド (shutdown、set na shutdown)

[書式]

| shutdown        |  |
|-----------------|--|
| または             |  |
| set na shutdown |  |

[説明]

NQ を停止させます。shutdown コマンドと set na shutdown コマンドに動作の差異はあ りません。NQ 停止後、再度起動させる場合は電源ケーブルの抜き差しを行ってくださ い。NQ30a の場合は、電源スイッチ押下でも起動可能です。

[実行例]

svna> shutdown

3.6.18 ネットワークインターフェースのネゴシエーション設定確認コマンド(list ifspeed)

#### [書式]

| list ifspeed |  |
|--------------|--|
|--------------|--|

[説明]

NQ のネットワークインターフェースのネゴシエーション設定を表示します。

[実行例]

| svna> list ifspeed        |             |         |  |
|---------------------------|-------------|---------|--|
| ethO: no autonegotiation, | 10baseT-HD, | link ok |  |
| + Command Succeeded.      |             |         |  |
| svna≻                     |             |         |  |

3. 6. 19 ネットワークインターフェースのネゴシエーション設定変更コマンド (set ifspeed)

#### [書式]

| set ifspeed { <i>auto</i> | 100FD   100HD | 10FD   10HD } |
|---------------------------|---------------|---------------|
|---------------------------|---------------|---------------|

[説明]

NQ のネットワークインターフェースのネゴシエーション設定を変更します。

[引数]

| 引数            | 説明                    |
|---------------|-----------------------|
| auto          | オートネゴシエーションを設定します。工場出 |
|               | 荷時は、既定値としてオートネゴシエーション |
|               | が設定されています。            |
|               | 本引数が指定された場合、オートネゴシエーシ |
|               | ョンのリスタートが実行されます。      |
| 100FD         | 100baseTx-FD を設定します。  |
| 1 <i>00HD</i> | 100baseTx-HD を設定します。  |
| 10FD          | 10baseT-FD を設定します。    |
| 10HD          | 10baseT-HD を設定します。    |

### [実行例]

svna> set ifspeed auto
resetting the transceiver...
+ Command Succeeded.
svna>

[注意]

ネットワークインターフェースのネゴシエーション設定を変更する場合、接続ポート と異なる設定を実施すると、正常に接続できなくなる可能性があります。変更時は、 接続先の設定を確認の上実施してください。

なお、NQのネットワークインターフェースのネゴシエーション設定は、NQの再起動に よって既定値に戻ります。

3. 6. 20 VLAN インターフェース追加コマンド (add vlan eth0)

### [書式]

add vlan eth0 <*vid>* 

[説明]

NQ の VLAN インターフェースを追加します。NQ に VLAN ID を割り当てた VLAN インター フェースを作成することで、該当の VLAN ID のタグ付きパケットを収集することがで きます。

[引数]

| 引数          | 説明                             |  |  |
|-------------|--------------------------------|--|--|
| <vid></vid> | VLAN ID を設定します。VLAN インターフェースは、 |  |  |
|             | 設定された VLAN ID によって作成されます。      |  |  |
|             | VLAN IDは、0 ~ 4094の値が設定可能です。    |  |  |

[実行例]

| svna> add vlan eth0 111                                        |                                                                 |  |  |  |
|----------------------------------------------------------------|-----------------------------------------------------------------|--|--|--|
| + Command Succeeded.                                           |                                                                 |  |  |  |
| svna> set if eth0.111 address 211.10.10.200 mask 255.255.255.0 |                                                                 |  |  |  |
| + Command Succeeded.                                           | <ul> <li>→ネットワークインターフェース設定コマンドの詳細は</li> <li>3.6.7章参照</li> </ul> |  |  |  |
| svna>                                                          |                                                                 |  |  |  |
| svna> add vlan eth0 111                                        | →登録済みの VLAN ID を追加した場合はエラーとなります                                 |  |  |  |
| vlan interface already exist                                   |                                                                 |  |  |  |
| + Command failed.                                              |                                                                 |  |  |  |
| svna> reboot                                                   | →VLAN インターフェースの設定を反映させるには、                                      |  |  |  |
| + Command succeeded.                                           | 再起動コマンド(3.6.13章参照)が必須となります                                      |  |  |  |

[注意]

追加する VLAN ID が既に NQ に登録済みの場合、エラーメッセージが表示され、登録することができません。

なお、本コマンドを実行後、設定を反映させるには、NQの再起動が必要となります。 全ての設定を登録後、再起動コマンド(3.6.13章参照)を実行してください。

3. 6. 21 VLAN インターフェース削除コマンド (remove vlan)

## [書式]

remove v∣an *<nic>* 

### [説明]

NQの VLAN インターフェースを削除します。

## [引数]

| 引数          | 説明                                                  |  |  |  |
|-------------|-----------------------------------------------------|--|--|--|
| <nic></nic> | NQのVLANインターフェース ethO. <vid> <sup>(※)</sup>を設定</vid> |  |  |  |
|             | (※) <i><vid></vid></i> は VLAN インターフェース追加コマンド(3.6.:  |  |  |  |
|             | O 章参照)で指定した VLAN ID                                 |  |  |  |

## [実行例]

| svna> list if                                                  | →ネットワークインターフェース確認コマンドの詳細は                               |  |
|----------------------------------------------------------------|---------------------------------------------------------|--|
| = Command succeeded.                                           | 3. 6. 3章参照                                              |  |
| eth0 inet addr:127.0.0.1 H                                     | Waddr 00:00:4c:11:22:33                                 |  |
| Mask:255.0.0.0 Bcast                                           | :127. 255. 255. 255                                     |  |
| UP BROCAST RUNNING                                             | MULTICAST                                               |  |
| eth0.111 inet addr:192                                         | .168.10.250 HWaddr 00:00:4c:11:22:33                    |  |
| Mask:255.255.255.0 Bcast:192.168.10.255                        |                                                         |  |
| Default Gateway:192.168.10.254<br>UP BROCAST RUNNING MULTICAST |                                                         |  |
| + Done.                                                        |                                                         |  |
| svna> remove vlan eth0.111                                     |                                                         |  |
| + Command Succeeded.                                           |                                                         |  |
| svna> reboot<br>+ Command succeeded.                           | ♥LAN インターフェースの設定を反映させるには、<br>再起動コマンド(3.6.13章参照)が必須となります |  |

[注意]

本コマンドを実行後、設定を反映させるには、NQの再起動が必要となります。全ての 設定を登録後、再起動コマンド(3.6.13章参照)を実行してください。

3. 6. 22 デフォルトゲートウェイ設定コマンド (set gw)

## [書式]

|--|

### [説明]

デフォルトゲートウェイを設定します。

### [引数]

| 引数                  | 説明             |  |
|---------------------|----------------|--|
| <gateway></gateway> | デフォルトゲートウェイを設定 |  |

[実行例]

| svna> set gw 10.1.2.254 |                            |
|-------------------------|----------------------------|
| + Command Succeeded.    |                            |
| svna> reboot            | →デフォルトゲートウェイの設定を反映させるには、   |
| + Command succeeded.    | 再起動コマンド(3.6.13章参照)が必須となります |

[注意]

本コマンドを実行後、設定を反映させるには、NQの再起動が必要となります。全ての 設定を登録後、再起動コマンド(3.6.13章参照)を実行してください。

なお、デフォルトゲートウェイの設定を削除する場合、デフォルトゲートウェイのア ドレスを "0.0.0.0" と設定し、本コマンドを実行してください。 3. 6. 23 DNS サーバアドレス削除コマンド (remove ns nameserver)

## [書式]

remove ns nameserver <*server1*> [*<server2*>...]

[説明]

DNS サーバの設定を削除します。

| Γ | 3 | I | 数] |
|---|---|---|----|
| _ | _ | - |    |

| 引数                  | 説明                           |
|---------------------|------------------------------|
| <server1></server1> | DNS サーバの IP アドレス。最大3個まで設定可能。 |
|                     | 複数の DNS サーバアドレスを設定する場合は、引    |
|                     | 数の間に半角スペースを入れてください。          |

# [実行例]

| svna> list ns              | →DNS サーバ、ドメイン名確認コマンドの詳細は      |
|----------------------------|-------------------------------|
| = Command succeeded.       | 3.6.4章参照                      |
| nameserver 192.168.0.6     |                               |
| nameserver 192.168.0.7     |                               |
| domain isnq.dom            |                               |
| + Done.                    |                               |
| svna> remove ns nameserver | 192. 168. 0. 6 192. 168. 0. 7 |
| + Command succeeded.       |                               |
| svna> list ns              |                               |
| = Command succeeded.       | DNIC 井_ バマビレフ判除っつい ビニトップ      |
| domain isnq.dom            | 設定値が削除される                     |
| + Done.                    |                               |
| svna>                      |                               |

3. 6. 24 エージェント開始コマンド (set na start)

## [書式]

| l set r | na start  |  |  |  |
|---------|-----------|--|--|--|
| 301 1   | ιά σται τ |  |  |  |

## [説明]

エージェントサービスを開始します。

# [実行例]

| svna> set na start    |                     |
|-----------------------|---------------------|
| + Command succeeded.  |                     |
| svna> set na start    |                     |
| -501 サービスはすでに開始しています。 | →エージェントサービスを多重起動させる |
| svna≻                 | ことはできません。           |

[注意]

エージェントサービスは、NQ 起動時に開始されます。本コマンドは、エージェント停止コマンド(3.6.25章参照)を使用してエージェントサービスを停止した時に 使用してください。 3. 6. 25 エージェント停止コマンド (set na stop)

#### [書式]

| aat na atan |
|-------------|
|             |

### [説明]

エージェントサービスを停止します。

## [実行例]

| svna> set na stop     |                     |
|-----------------------|---------------------|
| + Command succeeded.  |                     |
| svna> set na stop     |                     |
| -501 サービスはすでに停止しています。 | →エージェントサービスが停止していれば |
| svna≻                 | エラーとなります。           |

[注意]

エージェントサービスは、NQ 起動から1分以内、あるいはエージェント開始コマンド (3.6.24章参照)実行から30秒以内は正常に停止できない場合があります。 本コマンドは、前述の時間を目安として一定時間経過後、使用してください。

4. エージェント設定の詳細

エージェント設定の確認/設定項目に関して説明します。

- ※ エージェント設定の確認は、エージェント設定確認コマンド(3.6.5章)を参 照してください。
- ※ エージェント設定の設定は、エージェント設定コマンド(3.6.8章)を参照し てください。

[設定項目]

エージェントの設定で確認可能/設定可能な主な項目一覧を以下に示します。なお、 以下に説明している項目以外はサポート対象外です。

| 属性項目名            | 説明                          | 既定值                |
|------------------|-----------------------------|--------------------|
| [attribute]      |                             | [value]            |
| lpAddress        | NQ が使用する IP アドレス。           | 192. 168. 250. 250 |
|                  | 属性値は、xxx.xxx.xxx.xxx の形式で設  |                    |
|                  | 定してください。(xxx は 10 進数)       |                    |
|                  | 但し、NQ の再起動を行った場合、自動的        |                    |
|                  | に SiteManager と通信を行う IP アドレ |                    |
|                  | スに変更されます。                   |                    |
| CollectIpAddress | NQの収集用 IP アドレス。             | 192. 168. 250. 250 |
|                  | 属性値は、xxx.xxx.xxx.xxx の形式で設  |                    |
|                  | 定してください。(xxx は 10 進数)       |                    |
|                  | なお、属性項目"IpAddress"と同じ値      |                    |
|                  | を設定してください。                  |                    |
|                  | 但し、NQ の再起動を行った場合、自動的        |                    |
|                  | に SiteManager と通信を行う IP アドレ |                    |
|                  | スに変更されます。                   |                    |
| Port             | NQの受信ポート番号。                 | 23491              |
|                  | 属性値は、1~65535 の範囲内の数値を       |                    |
|                  | 10 進数で設定してください。             |                    |
|                  | 但し、ネットワーク接続で使用する            |                    |
|                  | 23496/TCP 番ポートは設定しないでくだ     |                    |
|                  | さい。                         |                    |

| 属性項目名            | 説明                            | 既定値                |
|------------------|-------------------------------|--------------------|
| [attribute]      |                               | [value]            |
| NetworkAddress   | NQ を設置するネットワークのネットワ           | 192. 168. 250. 0   |
|                  | ークアドレス。                       |                    |
|                  | 属性値は、xxx.xxx.xxx.xxx の形式で設    |                    |
|                  | 定してください。(xxx は 10 進数)         |                    |
|                  | 但し、NQ の再起動を行った場合、自動的          |                    |
|                  | に SiteManager と通信を行う IP アドレ   |                    |
|                  | スの属するネットワークアドレスに変             |                    |
|                  | 更されます。                        |                    |
| NetworkMask      | NQ を設置するネットワークのネットワ           | 24                 |
|                  | ークマスク(サブネットマスク)。              |                    |
|                  | 属性値は、8~30の範囲内の数値を10進          |                    |
|                  | 数で設定してください。                   |                    |
|                  | 但し、NQ の再起動を行った場合、自動的          |                    |
|                  | に SiteManager と通信を行う IP アドレ   |                    |
|                  | スの属するネットワークマスクに変更             |                    |
|                  | されます。                         |                    |
| ManagerlpAddress | SiteManager インストール PC の IP アド | 192. 168. 250. 251 |
|                  | レス。                           |                    |
|                  | 属性値は、xxx.xxx.xxx.xxx の形式で設    |                    |
|                  | 定してください。(xxx は 10 進数)         |                    |
|                  | マネージャ設定コマンド(3.6.14            |                    |
|                  | 章)でも設定可能です。                   |                    |
| ManagerPort      | SiteManager の受信ポート番号。         | 23490              |
|                  | 属性値は、1~65535 の範囲内の数値を         |                    |
|                  | 10 進数で設定してください。               |                    |
|                  | 但し、設定値がSiteManager に設定され      |                    |
|                  | ている受信ポート番号と異なる場合は、            |                    |
|                  | SiteManager と通信できなくなりますの      |                    |
|                  | でご注意ください。                     |                    |

| 属性項目名           | 説明                          | 既定值     |
|-----------------|-----------------------------|---------|
| [attribute]     |                             | [value] |
| CollectOfPacket | NQのデータ収集状態。                 | Off     |
|                 | 設定を変更する場合、以下の値を設定し          |         |
|                 | ます。設定値は、大文字、小文字を区別          |         |
|                 | しません。                       |         |
|                 | データ収集開始: On                 |         |
|                 | データ収集停止: Off                |         |
|                 | なお、NQ を SiteManager へ新規登録した |         |
|                 | 場合は、サイトコンソール、あるいは集          |         |
|                 | 中管理画面より収集開始を行わなけれ           |         |
|                 | ばSiteManager と正常に通信ができませ    |         |
|                 | ん。新規登録時は本コマンドから設定変          |         |
|                 | 更しないでください。                  |         |
| NotifyInterval  | NQ のデータ収集時に、収集したホスト情        | 60      |
|                 | 報をSiteManager へ通知する間隔。      |         |
|                 | 通知間隔は、秒単位で 30~3600 の範囲      |         |
|                 | の数値を 10 進数で設定してください。        |         |
| JamStatus       | NQの不正接続防止の設定状態。             | Off     |
|                 | 設定を変更する場合は、以下の値を設定          |         |
|                 | します。設定値は、大文字、小文字を区          |         |
|                 | 別しません。                      |         |
|                 | 不正接続防止機能有効時: On             |         |
|                 | 不正接続防止機能無効時: Off            |         |
|                 | 通常はサイトコンソール、あるいは集中          |         |
|                 | 管理画面より設定を行う属性のため、本          |         |
|                 | コマンドを使用して値を変更しないで           |         |
|                 | ください。                       |         |
| OsDetect        | OS デテクト機能の有効/無効設定           | 1       |
|                 | 設定を変更する場合は、以下の値を 10         |         |
|                 | 進数で設定します。                   |         |
|                 | 0S デテクト有効: 1                |         |
|                 | OS デテクト無効: 0                |         |

| 属性項目名                  | 説明                         | 既定值     |
|------------------------|----------------------------|---------|
| [attribute]            |                            | [value] |
| DontNotifyMacOnlyEntry | MAC アドレスしか収集されていないホス       | 0       |
|                        | ト情報の通知/非通知設定。              |         |
|                        | 本属性は、NQ が MAC アドレスのみのホス    |         |
|                        | ト情報を収集した場合に SiteManager へ  |         |
|                        | 通知するかを設定します。非通知に設定         |         |
|                        | した場合は、SiteManager へ通知されま   |         |
|                        | せん。                        |         |
|                        | なお、不正接続防止機能は IP アドレス       |         |
|                        | が解決できていない場合は不正接続防          |         |
|                        | 止パケットを流すことができないため、         |         |
|                        | MAC アドレスのみのパケットを流す機器       |         |
|                        | が防止されることはありません。            |         |
|                        | 設定を変更する場合は、以下の値を 10        |         |
|                        | 進数で設定します。                  |         |
|                        | 非通知: 1                     |         |
|                        | 通知 : 0                     |         |
| TimeOut                | NQ の通信処理時のタイムアウト時間。        | 20      |
|                        | 秒単位で 10~360 の範囲の数値を 10 進   |         |
|                        | 数で設定してください。                |         |
|                        | 通常は 20 秒(既定値)で問題ありませ       |         |
|                        | んが、SiteManager-NQ 間の通信速度が遅 |         |
|                        | い場合や、SiteManager インストール PC |         |
|                        | のマシンスペックが低い場合は、本属性         |         |
|                        | の設定値を大きくすることで通信エラ          |         |
|                        | ーが改善されることがあります。            |         |

5. 制限事項

- NQ30aの初期出荷製品は、電源ケーブル接続による自動起動を行いません。NQ30aが 自動起動しない場合は、電源スイッチを押下してください。機器を停止させる場合 は、以下のいずれかを実行してください。
  - ●シャットダウンコマンド(3.6.17章参照)を実行する
  - ●電源スイッチを5秒以上押し続ける
  - ●電源ケーブルを抜く
- NQ30bは、電源スイッチがありません。電源ケーブルの接続により、自動起動します。
   機器を停止させる場合は、以下のいずれかを実行してください。
  - ●シャットダウンコマンド(3.6.17章参照)を実行する
     ●電源ケーブルを抜く
- 初期化コマンド(3.6.16章参照)では一部のネットワーク設定が工場出荷状態に戻りません。全てのネットワーク設定を変更する場合、下記の項目を参照し、設定値の変更を行ってください。

| 項目            | 使用コマンド               | 参照      | 初期設定値    |
|---------------|----------------------|---------|----------|
| 認証パスワード       | set us               | 3.6.2章  | admin    |
| DNS サーバアドレス   | remove ns nameserver | 3.6.23章 | なし       |
| DNS ドメイン名     | set ns domain        | 3.6.10章 | isnq.dom |
| VLAN インターフェース | remove vlan          | 3.6.21章 | なし       |

 NQでは、NetBEUI プロトコルのパケットを解析できません。そのため、SiteManager のホストー覧上で、NetBEUI フラグのチェックがつきません。また、NetBEUI しか利 用しない端末の検知、防止ができません。

- 6. トラブルシューティング
- 6. 1 NQ へのネットワーク接続時に文字が正常に表示されない

telnet を介して NQ に接続した時に、出力文字が正常に表示されない、入力文字が表示 できない場合、以下を確認してください。

■同一の NQ に対して複数のネットワーク接続を行っている場合

同一のNQに対して複数のネットワーク接続を行っている時に、一部の接続を切断する と、切断処理が正常に終了できない場合があります。切断処理が正常に終了できない 場合に、再び同一NQへのネットワーク接続を行っても、正常に表示されなくなること があります。

以下に、コマンドプロンプト使用時に現象が発生した場合の一例を示します。

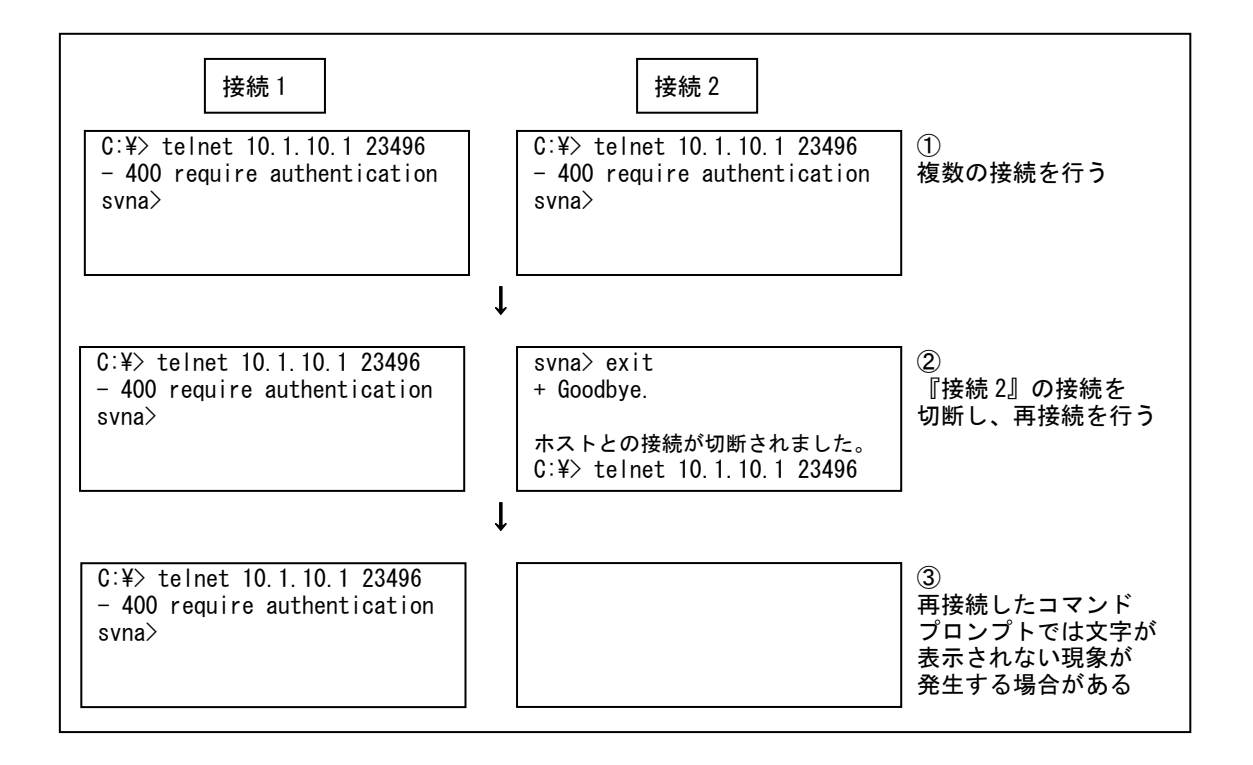

『接続 2』のネットワーク接続を切断後、再接続させるため telnet コマンドを実行し ます(上記②を参照)。しかし、telnet コマンド実行後、『接続 2』にメッセージなど が一切出力されず、文字入力を行っても表示されなくなることがあります(上記③を 参照)。

上記の例は、同一のコマンドプロンプトを使用した場合となりますが、本現象は『接 続2』のネットワーク接続を切断後、新規にコマンドプロンプトを起動させ、『接続3』 UL1187-601

PCQ118760131-1

として NQ へ接続しても発生する場合があります。

本現象は、同一NQに対する全てのネットワーク接続を切断後、再接続を行うことで解 消できる場合があります。

上記の方法で解消できない場合は、全てのネットワーク接続を切断して一定時間経過後、再接続を行ってください。一定時間経過後も表示が正常に行われない場合は、NQの再起動を行ってください。

■NQ に対して単一のネットワーク接続を行っている場合

NQ に対して単一のネットワーク接続を行った際に文字が正常に表示されない場合、タ ーミナルソフトのローカルエコー設定、改行文字の変換設定が関与している可能性が あります。以下は、コマンドプロンプト、および Tera Term での設定方法となります。 他のターミナルソフトを使用する場合は、Tera Term の設定方法を参照し、設定内容を 確認してください。

◆ コマンドプロンプトの場合 コマンドプロンプトの場合、ローカルエコー設定が関与している可能性があります。 以下の手順で telnet クライアント PC の設定を確認/変更してください。

① コマンドプロンプトを起動し、telnet コマンドを入力します。

C:¥> telnet Microsoft (R) Windows 2000 (TM) Version 5.00 (Build 2195) Microsoft Telnet クライアントへようこそ Telnet Client Build 5.00.99206.1 エスケープ文字は 'CTRL+]' です

引数は設定しない

Microsoft Telnet>

② display コマンドを使用し、設定を確認します。

設定確認を行う

Microsoft Telnet> display エスケープ文字は 'CTRL+]' です 自動認証 (NTLM 認証) を使う ローカルエコーを使わない CR と LF を送信します 使用する端末の種類をネゴシエートする 優先する端末の種類は ANSI です

Microsoft Telnet>

③ 入力文字が表示されていない場合は、ローカルエコーをオンにします。

Microsoft Telnet> set local\_echo Microsoft Telnet> display エスケープ文字は 'CTRL+]' です 自動認証 (NTLM 認証)を使う ローカルエコーを使う CR と LF を送信します 使用する端末の種類をネゴシエートする

優先する端末の種類は ANSI です Microsoft Telnet>

t Telnet>

※ 上記の設定を行った場合、PCの再起動後も設定が保存されています。

※ ローカルエコーの設定を戻す場合は、以下のコマンドを入力してください。

Microsoft Telnet> unset local\_echo

④ telnet を終了します。

Microsoft Telnet> quit

ローカルエコーを設定 設定確認を行う ◆ Tera Term の場合

Tera Term の場合、ローカルエコー設定、改行文字の変換設定が関与している可能性 があります。以下の手順で telnet クライアント PC の設定を確認/変更してください。

|         |               | E T     | •    |   |
|---------|---------------|---------|------|---|
| Setup   | $\rightarrow$ | ller    | mına | 1 |
| Loocabl |               | L I O I |      |   |

| Receive         | : CR    | 受信改行文字の変換設定 |
|-----------------|---------|-------------|
| Transmit        | : CR+LF | 送信改行文字の変換設定 |
| Local echo      | : ON    | ローカルエコー設定   |
| Kanji(receive)  | : SJIS  | 受信文字コード設定   |
| Kanji(transmit) | : SJIS  | 送信文字コード設定   |

6. 2 USB メモリを使用したセットアップに失敗する

USBメモリを使用したセットアップを行ってもSiteManager-NQ間の通信が正常に行えな い場合、NQがUSBメモリを認識できていない、あるいは設定ファイルに記載された認証 パスワードが間違っている可能性があります。USBメモリの認識状態、および認証パス ワードエラーを判断するには、以下を確認してください。

NQ 起動時に USB メモリを認識した場合は、USB メモリのルートフォルダに以下のファイ ルが作成されます。

[ファイル名]

svconflog.txt (全て半角小文字)

[ファイル内詳細]

|--|

[内容]

| 引数         | 説明                    |
|------------|-----------------------|
| YYYY/MM/DD | svconflog.txt を作成した日付 |
| hh:mm:ss   | svconflog.txt を作成した時刻 |
| JST:       | 日本時間であることを示す(固定)      |
| mount ok   | 認識できたことを示す(固定)        |

[注意]

USBメモリ内に同一ファイル名があった場合は既存ファイルを削除し、新規作成します。

本ファイルが存在しない場合、もしくはファイル内の日付や時刻が古い場合、NQ と USB メモリの相性によって USB メモリが認識できていない可能性があります。2.2.1 章のセットアップ手順を実行しても認識できない場合は、USB メモリを変更して実施し てください。

また、USB メモリの設定ファイル読み込み時に認証パスワードに関するエラーが発生した場合、本ファイルに以下のエラーログを出力します。エラーログ出力時は、2.2. 3章、2.2.4章を参照し、設定ファイルの確認を行ってください。 [認証パスワード未記入]

YYYY/MM/DD hh:mm:ss JST: no password

[認証パスワードによる認証失敗]

YYYY/MM/DD hh:mm:ss JST: password error

なお、本ファイルは USB メモリの認識、および認証パスワードエラーのみ記述します。 本ファイルの作成/更新によって、設定ファイルの反映が正常に行われたことを判断 することはできませんのでご注意ください。 6. 3 NQ にネットワーク設定が正常に反映されたか確認できない

2章を参照して NQ の設定を行った場合、SiteManager インストール PC と正常に通信可 能で、SiteManager サービスが起動していれば、SiteManager インストール PC 上のサイ トコンソールにエージェントアイコンが表示されます。

サイトコンソールに表示されない場合や SiteManager サービスが起動していない場合、 下記の例を参照して NQ の設定状態を確認してください。

※ 以下の手順は、NQ に設定されている IP アドレスを把握していることを前提としています。NQ の IP アドレスが分からない場合はネットワーク接続を行うことができないため、2.2章を参照して USB メモリによる設定変更を行ってください。

NQ を起動する

NQ 筐体へ、ネットワークに接続された LAN ケーブル、電源ケーブルを接続して ください。接続完了後、電源ケーブルをコンセントへ差し込むことにより、自動 起動します。

但し、NQ30aの初期出荷製品は、電源ケーブル接続による自動起動を行いません。 NQ30aが自動起動しない場合、電源スイッチを押下して起動してください。起動 状態は、電源ランプの点灯状態から確認してください。

② telnet クライアント PC を用意する

NQ へ telnet を介してネットワーク接続を行う PC を用意し、ping コマンドなど を使用して NQ との通信状態を確認してください。

[実行例]

C:¥> ping *192. 168. 250. 250 (\*\*)* 

※ 斜体部分は NQ に設定されている IP アドレス、あるいは IP アドレスに割り当てら れているホスト名を設定してください。

NQ と通信できない場合、NQ に設定されているネットワークと接続できるよう、 telnet クライアント PC のネットワーク設定を変更してください。

③ NQ にネットワーク接続する

3. 2章を参照し、telnet クライアント PC から NQ ヘネットワーク接続を行ってください。

④各種設定を確認する

NQ へ接続後、下記の例を参考に設定状態を確認してください。

[実行例]

| svna≻ pass admin                                        | →認証コマンドの詳細は3.6.1章参照               |  |
|---------------------------------------------------------|-----------------------------------|--|
| + Welcome to SvNaConsole.                               |                                   |  |
| svna> list if                                           | →ネットワークインターフェース確認                 |  |
| = Command succeeded.                                    | コマンドの詳細は3.6.3章参照                  |  |
| eth0 inet addr:192.168.250.250 HWaddr 00:00:4c:11:22:33 |                                   |  |
| Mask:255.255.255.0 Bcast:192.168.250.255                |                                   |  |
| Default Gateway:192.168.250.1                           |                                   |  |
| UP BROCAST RUNNING MULTICAS                             | Т                                 |  |
| + Done.                                                 |                                   |  |
| svna> list ns                                           | →DNS ネームサーバ、ドメイン名確認               |  |
| = Command succeeded.                                    | コマンドの詳細は、3.6.4章参照                 |  |
| nameserver 192.168.250.6                                |                                   |  |
| nameserver 192.168.250.7                                |                                   |  |
| domain isnq.dom                                         |                                   |  |
| + Done.                                                 |                                   |  |
| svna> list na                                           | →エージェント設定確認コマンドの詳細は               |  |
| = Command succeeded.                                    | 3.6.5章参照、エージェント設定の<br>各属性の詳細は4章参照 |  |
| ManagerlpAddress: 192.168.250.251                       |                                   |  |
|                                                         |                                   |  |
| + Done.                                                 |                                   |  |
| svna>                                                   |                                   |  |

6. 4 SiteManager インストール PC、または NQ を不正接続防止してしまった

SiteManager インストール PC や NQ を不正接続防止した場合は、SiteManager-NQ 間の通 信が正常に行えなくなり、各種操作が行えなくなります。不正接続防止機能を強制的に 停止させたい場合は、下記の手順を実施してください。

NQ を停止する

NQ の電源ケーブルを抜いて、電源を停止してください。NQ30a の場合は電源スイ ッチの長押しでも電源を停止させることができます。

② SiteManager サービスを停止する
 NQ の接続先に設定されている SiteManager サービスを停止してください。サービスの停止手順は以下の通りです。
 Windows の[スタート]ボタン → コントロール パネル → 管理ツール → サービス → [SecureVisor SiteManager]を選択し、サービスを停止する。

③ SiteManager の管理するエージェント設定を変更する SiteManager が保持している NQ のオブジェクトファイルを編集し、不正接続防 止機能が無効となるよう設定します。 NQ のオブジェクトファイルは下記の場所にあります。

C:¥Program Files¥SecureVisor¥SiteManager¥Data¥AgentList¥*xxxx*¥attribute.dat ※ *xxxx*は、NQのエージェント名を示します。

attribute.dat ファイルをメモ帳などのエディタで開き、不正接続防止機能 (JamStatus)の属性を以下のように変更してください。

JamStatus: On ↓ JamStatus: Off

※ SiteManager のオブジェクトファイルは、文字コードを Shift-JIS、改行コー ドを<CR>+<LF>で作成されています。使用するテキストエディタの設定を確認 の上、編集、保存を行ってください。なお、Windows 標準のメモ帳は前述の 設定を満たしているため、問題なく使用できます。

④ SiteManager のサービスを開始する

NQ の接続先に設定されている SiteManager サービスを開始してください。サービスの開始手順は以下の通りです。

Windows  $\mathcal{O}[スタート]$ ボタン  $\rightarrow$  コントロール パネル  $\rightarrow$  管理ツール  $\rightarrow$  サー ビス  $\rightarrow$  [SecureVisor SiteManager]を選択し、サービスを開始する。

#### ⑤ NQ の不正接続防止機能変更ファイルを作成する

NQに設定されている不正接続防止機能を停止させるため、USBメモリのルートフ オルダに以下のファイルを作成します。

[ファイル名]

svconfig.bat (全て半角小文字)

[設定内容]

pass admin → 認証コマンド(3.6.1章参照)を記述してください。 set na JamStatus Off → 不正接続防止機能をOffに設定します。

[注意事項]

- svconfig.batをUSBメモリのルートフォルダに作成する際に、設定ファイル (svconfig.txt)がルートフォルダにあれば削除してください。設定ファイル が存在する場合、防止機能変更ファイルが認識されません。
- svconfig. bat は、全て半角文字で作成してください。
- ・svconfig.bat で使用可能な文字コードは、Shift-JIS、および EUC です。また、使用可能な改行コードは、<CR>+<LF>、および<LF>です。使用するテキストエディタの設定を確認の上、作成してください。なお、Windows 標準のメモ帳は前述の設定を満たしているため、問題なく使用できます。
- ・[設定内容]で指定された記述以外は行わないでください。指定以外の記述を 行われた場合はサポート対象外となります。

⑥ NQ を起動する

NQ 筐体へ、svconfig. bat を保存した USB メモリ、ネットワークに接続された LAN ケーブル、電源ケーブルが接続されていることを確認してください。接続確認後、 電源ケーブルをコンセントへ差し込むことにより、自動起動します。
但し、NQ30aの初期出荷製品は、電源ケーブル接続による自動起動を行いません。 NQ30a が自動起動しない場合、電源スイッチを押下してください。起動状態は、 電源ランプの点灯状態から確認してください。

上記手順実行後、NQ は起動時に SiteManager へ接続することで設定内容が同期され、不 正接続防止機能が無効となります。

不正接続防止機能を再度有効とする場合、ホストー覧を使用し、ネットワークへの接続 を許可する機器が全て接続許可状態になっていることを確認してから設定してください。 6.5 現在の NQ のバージョンが分からない

NQ のバージョンは、SiteManager インストール PC から確認することができます。確認手順は、下記の通りです。

■NQ 単位で確認する場合

1. SiteManager インストール PC で、サイトコンソールを起動します。サイトコンソー ルの起動方法は、以下を参照してください。

Windows の[スタート]ボタン  $\rightarrow$  (すべての)プログラム  $\rightarrow$  SecureVisor  $\rightarrow$ サイトコンソール

- サイトコンソールでエージェントのプロパティを選択し、エージェント設定ダイア ログを起動させ、[バージョン情報]を確認してください。エージェントのプロパテ ィ選択方法は、以下のいずれかを参照してください。
  - ・バージョン確認対象の NQ のエージェントアイコン上で、マウスの右ボタンを 押下してポップアップメニューを表示させ、[プロパティ(P)...]を選択する。
  - ・バージョン確認対象の NQ のエージェントアイコン上で、マウスの左ボタンを 押下して選択する。選択後は、以下のいずれかを実行してください。
    - ●メニューバーより[ファイル(F)] → [プロパティ(P)...]を選択する
    - ●ツールバーの左から2番目の[プロパティ]ボタンを押下する
    - エージェントアイコン上でマウスの左ボタンをダブルクリックする

■複数の NQ をまとめて確認する場合

- 1. SiteManager インストール PC で、サイトコンソールを起動します。サイトコンソー ルの起動方法は、上記の「■NQ 単位で確認する場合」の1. を参照してください。
- サイトコンソールのメニューバーより[ツール(T)] → [エージェント情報一覧 (T)...]を選択する。エージェント情報一覧ダイアログが表示され、SiteManager が管 理しているエージェントの IP アドレス、バージョン情報などを一括で確認すること ができます。

7. その他

## 7.1 SecureVisor の最新情報

SecureVisor に関する最新情報は、下記のウェブサイトを参照してください。

http://www.sw.nec.co.jp/middle/WebSAM/products/SecureVisor/

~ 以上 ~